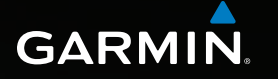

# Astro<sup>®</sup> 320 käyttöopas

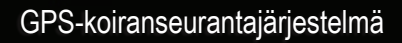

Actro 320 03-455-11 09-24 Autricgoni.: 14-3 Aloita uusi ajo Minne? Koiraluettelo Määritä Työkalut GARMIN

#### © 2011 Garmin Ltd. tai sen tytäryhtiöt

Kaikki oikeudet pidätetään. Tekijänoikeuslakien mukaisesti tätä opasta ei saa kopioida kokonaan tai osittain ilman Garminin kirjallista lupaa. Garmin pidättää oikeuden muuttaa tai parannella tuotteitaan sekä tehdä muutoksia tämän oppaan sisältöön ilman velvollisuutta ilmoittaa muutoksista tai parannuksista muille henkilöille tai organisaatioille. Osoitteessa www.garmin.com on uusimmat päivitykset ja lisätietoja tämän tuotteen käyttämisestä.

Garmin<sup>®</sup>, Garmin-logo, Astro<sup>®</sup>, City Navigator<sup>®</sup>, BlueChart<sup>®</sup> ja TracBack<sup>®</sup> ovat Garmin Ltd:n tai sen tytäryhtiöiden rekisteröityjä tavaramerkkejä Yhdysvalloissa ja muissa maissa. DC<sup>™</sup> 40, ANT<sup>™</sup>, ANT+<sup>™</sup>, BaseCamp<sup>™</sup>, chirp<sup>™</sup>, HomePort<sup>™</sup> ja myGarmin<sup>™</sup> ovat Garmin Ltd:n tai sen tytäryhtiöiden tavaramerkkejä. Näitä tavaramerkkejä ei saa käyttää ilman Garminin nimenomaista lupaa.

Windows<sup>®</sup> on Microsoft Corporationin rekisteröity tavaramerkki Yhdysvalloissa ja/tai muissa maissa. Mac<sup>®</sup> on Apple Computer, Inc.:n rekisteröity tavaramerkki. microSD<sup>™</sup> on SD-3C, LLC:n tavaramerkki. Muut tavaramerkit ja tuotenimet kuuluvat omistajilleen.

## Sisällysluettelo

| Aloitus 5   Paristojen asentaminen Astro-<br>laitteeseen 5   DC 40 -laitteen lataaminen 6   Laitteiden käynnistäminen 6   DC 40 -laitteen lataaminen 7   Laitteiden käynnistäminen 8   Oppaan merkintätavat 10   Koiran jäljittäminen 13   Yhteys DC 40 -laitteeseen 13   Navigointi koiran luo 13   Koiran tietojen muokkaaminen 15   Koiran jäljittäminen kartassa 16   Koirien lisääminen 16   Pannan lukitus 18   Astro- ja DC 40 -vihjeitä 18                      | Johdanto                       | 5               |
|----------------------------------------------------------------------------------------------------|--------------------------------|-----------------|
| Paristojen asentaminen Astrolaitteeseen 5   DC 40 -laitteen lataaminen 6   Laitteiden käynnistäminen 6   DC 40 -laitteen lataaminen 7   Laitteiden käynnistäminen 7   koiraan 7   Laitteiden yleiskuvaus 8   Oppaan merkintätavat 10   Koiran jäljittäminen 13   Yhteys DC 40 -laitteeseen 13   Navigointi koiran luo 13   Koiran tietojen muokkaaminen 15   Koiran jäljittäminen kartassa 16   Koiren lisääminen 16   Pannan lukitus 18   Astro- ja DC 40 -vihjeitä 18 | Aloitus                        | 5               |
| laitteeseen 5   DC 40 -laitteen lataaminen 6   Laitteiden käynnistäminen 6   DC 40 -laitteen kiinnittäminen 6   koiraan 7   Laitteiden yleiskuvaus 8   Oppaan merkintätavat 10   Koiran jäljittäminen 13   Yhteys DC 40 -laitteeseen 13   Navigointi koiran luo 13   Koiran tietojen muokkaaminen 15   Koiran jäljittäminen kartassa 16   Koirien lisääminen 16   Pannan lukitus 18   Astro- ja DC 40 -vihjeitä 18                                                      | Paristojen asentaminen Astro-  |                 |
| DC 40 -laitteen lataaminen 6   Laitteiden käynnistäminen 6   DC 40 -laitteen kiinnittäminen 6   koiraan 7   Laitteiden yleiskuvaus 8   Oppaan merkintätavat 10   Koiran jäljittäminen 13   Yhteys DC 40 -laitteeseen 13   Navigointi koiran luo 13   Koiran tietojen muokkaaminen 15   Koiran jäljittäminen kartassa 16   Koirien lisääminen 16   Pannan lukitus 18   Astro- ja DC 40 -vihjeitä 18                                                                      | laitteeseen                    | 5               |
| Laitteiden käynnistäminen                                                                                                    | DC 40 -laitteen lataaminen     | 6               |
| DC 40 -laitteen kiinnittäminen<br>koiraan                                                                                                    | Laitteiden käynnistäminen      | 6               |
| koiraan                                                                                                    | DC 40 -laitteen kiinnittäminen |                 |
| Laitteiden yleiskuvaus 8   Oppaan merkintätavat 10   Koiran jäljittäminen 13   Yhteys DC 40 -laitteeseen 13   Navigointi koiran luo 13   Koiran tietojen muokkaaminen 15   Koiran jäljittäminen kartassa 16   Koirien lisääminen 16   Pannan lukitus 18   Astro- ja DC 40 -vihjeitä 18                                                                                                    | koiraan                        | <mark>7</mark>  |
| Oppaan merkintätavat 10   Koiran jäljittäminen 13   Yhteys DC 40 -laitteeseen 13   Navigointi koiran luo 13   Koiran tietojen muokkaaminen 15   Koiran jäljittäminen kartassa 16   Koirien lisääminen 16   Pannan lukitus 18   Astro- ja DC 40 -vihjeitä 18                                                                                                    | Laitteiden yleiskuvaus         | 8               |
| Koiran jäljittäminen13Yhteys DC 40 -laitteeseen13Navigointi koiran luo13Koiran tietojen muokkaaminen15Koiran jäljittäminen kartassa16Koirien lisääminen16Pannan lukitus18Astro- ja DC 40 -vihjeitä18                                                                                                    | Oppaan merkintätavat           | 10              |
| Yhteys DC 40 -laitteeseen 13   Navigointi koiran luo 13   Koiran tietojen muokkaaminen 15   Koiran jäljittäminen kartassa 16   Koirien lisääminen 16   Pannan lukitus 18   Astro- ja DC 40 -vihjeitä 18                                                                                                    | Koiran jäljittäminen           | 13              |
| Navigointi koiran luo 13   Koiran tietojen muokkaaminen 15   Koiran jäljittäminen kartassa 16   Koirien lisääminen 16   Pannan lukitus 18   Astro- ja DC 40 -vihjeitä 18                                                                                                    | Yhteys DC 40 -laitteeseen      | 13              |
| Koiran tietojen muokkaaminen                                                                                                    | Navigointi koiran luo          | 13              |
| Koiran jäljittäminen kartassa                                                                                                    | Koiran tietojen muokkaaminen   | 15              |
| Koirien lisääminen                                                                                                    | Koiran jäljittäminen kartassa  | 16              |
| Pannan lukitus                                                                                                    | Koirien lisääminen             | 16              |
| Astro- ja DC 40 -vihjeitä 18                                                                                                    | Pannan lukitus                 | <mark>18</mark> |
|                                                                                                    | Astro- ja DC 40 -vihjeitä      | 18              |

| Reittipisteet, reitit ja jäljet     | 21              |
|-------------------------------------|-----------------|
| Reittipisteet                       | <mark>21</mark> |
| Reitit                              | 24              |
| Jäljet                              | 25              |
| Tietojen jakaminen<br>langattomasti | 29              |
| Navigointi                          | 30              |
| Kartta                              | 30              |
| Minne?-valikko                      | 31              |
| Yksityiskohtaiset kartat            | 33              |
| Navigointityökalut                  | 34              |
| Kompassi                            | 34              |
| Navigoiminen Tähtää ja mene         |                 |
| -toiminnolla                        | 36              |
| Matkatietokone                      | 37              |
| Korkeuskäyrä                        | 38              |
| Läheisyyshälytykset                 | 39              |
| Pinta-alan laskeminen               | 39              |
| Satelliitti                         | 40              |
| Laitteen työkalut                   | 41              |
| Kalenteritietojen                   |                 |
| tarkasteleminen                     | 41              |

| Laskin                      | 41 |
|-----------------------------|----|
| Kellohälytys                | 42 |
| Sekuntikello                | 42 |
| Geokätköt                   | 42 |
| Laitteen mukauttaminen      | 45 |
| Päävalikon mukauttaminen    | 45 |
| Tietokenttien mukauttaminen | 45 |
| Profiilit                   | 45 |
| Kojelautojen mukauttaminen  | 46 |
| Järjestelmäasetukset        | 47 |
| Koira-asetukset             | 47 |
| Näyttöasetukset             | 48 |
| Laitteen merkkiäänten       |    |
| määrittäminen               | 48 |
| Kartta-asetukset            | 49 |
| Jälkien asetukset           | 50 |
| Mittayksiköiden muuttaminen | 50 |
| Aika-asetukset              | 50 |
| Sijaintimuoto               | 51 |
| Kulkusuunta-asetukset       | 51 |
| Korkeusmittariasetukset     | 52 |
| Geokätköasetukset           | 53 |

| Reititysasetukset                                                                                                    | <mark>5</mark> 3                 |
|----------------------------------------------------------------------------------------------------|----------------------------------|
| Merenkulkuasetukset                                                                                                    | <mark>5</mark> 4                 |
| Kuntoiluasetukset                                                                                                    | <mark>5</mark> 5                 |
| Laitteen tiedot                                                                                                    | 56                               |
| Laitteen tietojen näyttäminen                                                                                                    | 56                               |
| Laitteiden huoltaminen                                                                                                    | 56                               |
| Tekniset tiedot                                                                                                    | 57                               |
| Akkutiedot                                                                                                    | 58                               |
| Tietojen hallinta                                                                                                    | <mark>60</mark>                  |
|                                                                                                    |                                  |
| Liite                                                                                                    | 65                               |
| Liite<br>Yhteyden ottaminen Garminin                                                                                                    | <mark>65</mark>                  |
| Liite<br>Yhteyden ottaminen Garminin<br>tuotetukeen                                                                                                    | <b>65</b><br>65                  |
| Liite<br>Yhteyden ottaminen Garminin<br>tuotetukeen<br>Laitteen rekisteröiminen                                                                                     | 65<br>65                         |
| Liite<br>Yhteyden ottaminen Garminin<br>tuotetukeen<br>Laitteen rekisteröiminen<br>Lisävarusteiden ostaminen                                                        | 65<br>65<br>65                   |
| Liite<br>Yhteyden ottaminen Garminin<br>tuotetukeen<br>Laitteen rekisteröiminen<br>Lisävarusteiden ostaminen<br>Varaosat                                            | 65<br>65<br>65<br>67             |
| Liite                                                                                                    | 65<br>65<br>65<br>67<br>69       |
| Liite<br>Yhteyden ottaminen Garminin<br>tuotetukeen<br>Laitteen rekisteröiminen<br>Lisävarusteiden ostaminen<br>Varaosat<br>Tietokenttien asetukset<br>Vianmääritys | 65<br>65<br>65<br>67<br>69<br>73 |

## Johdanto

## 

Lue lisätietoja varoituksista ja muista tärkeistä seikoista laitteen mukana toimitetusta *Tärkeitä turvallisuus- ja tuotetietoja* -oppaasta.

## Aloitus

## ILMOITUS

Älä yritä jäljittää koiraa Astro<sup>®</sup>- ja DC<sup>™</sup> 40 -laitteella, ennen kuin olet tehnyt nämä toimet.

- 1. Asenna paristot Astro-laitteeseen (sivu 5).
- 2. Lataa DC 40 -laite (sivu 6).
- 3. Rekisteröi laite (sivu 65).
- 4. Käynnistä laitteet (sivu 6).
- 5. Etsi satelliitteja (sivu 7).
- 6. Kalibroi kompassi (sivu 36).

- 7. Kiinnitä DC 40 koiraan (sivu 7).
- 8. Aloita uusi metsästysretki (sivu 21).

## Paristojen asentaminen Astro-laitteeseen

Astro tarvitsee kaksi AA-paristoa (eivät sisälly toimitukseen). Parhaan tuloksen saat käyttämällä NiMH- tai litiumparistoja.

- Irrota akkukotelon kansi kääntämällä D-rengasta neljäsosakierros vastapäivään ja vetämällä kannesta.
- 2. Aseta akut paikoilleen. Varmista napojen suunta.

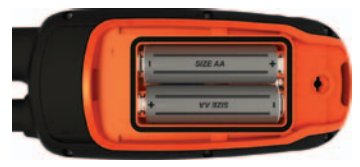

3. Aseta akkukotelon kansi takaisin paikalleen.

Johdanto

## DC 40 -laitteen lataaminen

Lataa DC 40 täyteen, ennen kuin käytät sitä metsästykseen. DC 40 -laitteen tyhjentyneen akun lataaminen kestää 4 ½ tuntia.

1. Liitä virtajohto ① asianmukaiseen virtalähteeseen.

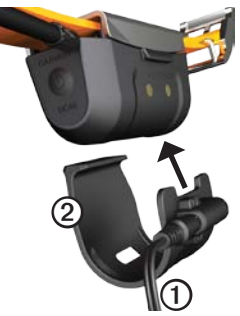

- Liu'uta latauspidike ② DC 40 -laitteen päälle.
- 3. Lataa DC 40 täyteen.

Sininen merkkivalo vilkkuu, kun DC 40 latautuu. Sininen merkkivalo palaa tasaisesti, kun DC 40 on latautunut täyteen.

## Laitteiden käynnistäminen

1. Paina Astro-laitteen 😃 🛈 -painiketta pitkään.

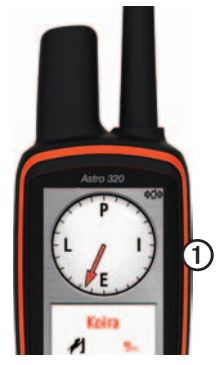

- 2. Seuraa näytön ohjeita.
- Paina DC 40 -laitteen 🕐 ② -painiketta pitkään.

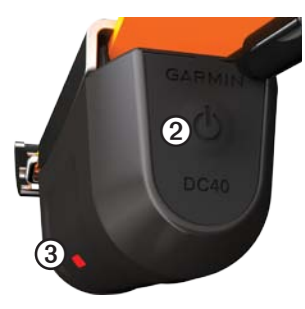

Punainen merkkivalo ③ vilkkuu (yksi välähdys), kun DC 40 on käynnissä ja hakee satelliittisignaaleja.

**VIHJE**: käynnistä DC 40 ja anna sen hakea satelliitteja, ennen kuin kiinnität sen koiraan.

#### Satelliittisignaalien etsiminen

Astro- ja DC 40 -laitteiden on haettava GPS-satelliittisignaaleja, ennen kuin niillä voi jäljittää koiraa. Satelliittisignaalien löytämiseen voi mennä muutama minuutti.

- 1. Mene ulos aukealle paikalle, pois korkeiden rakennusten ja puiden luota.
- Paina O-painiketta lyhyesti. Näyttöön tulee tilasivu. III-palkit osoittavat satelliittisignaalin voimakkuuden.
- 3. Odota, kun DC 40 hakee satelliittisignaaleja.

| Yksi                | DC 40 hakee                                                                       |
|---------------------|-----------------------------------------------------------------------------------|
| välähdys            | satelliittisignaaleja.                                                            |
| Kaksi               | DC 40 on löytänyt                                                                 |
| välähdystä          | satelliittisignaaleja.                                                            |
| Kolme<br>välähdystä | DC 40 seuraa<br>vähintään seitsemää<br>satelliittia (paras GPS-<br>suorituskyky). |

## DC 40 -laitteen kiinnittäminen koiraan

Kiinnitä DC 40 koiran kaulaan siten, että VHF-antenni osoittaa ylöspäin (sivu 9) ja merkkivalo eteenpäin.

## Laitteiden yleiskuvaus

#### Astro

## ILMOITUS

Älä käytä Astro-laitteen lähellä tehokasta radiota (yli 5 wattia). Se voi vahingoittaa Astro-laitetta pysyvästi.

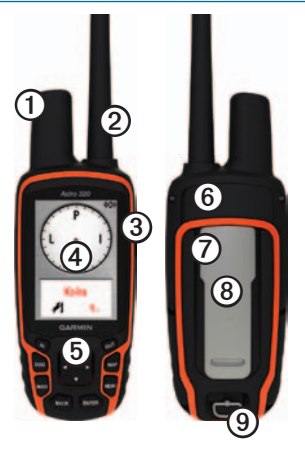

| 1 | GPS-antenni                                                       |
|---|-------------------------------------------------------------------|
| 0 | VHF-antenni                                                       |
| 3 | 🖰 Virtapainike                                                    |
| 4 | Näyttö                                                            |
| 5 | Näppäimistö                                                       |
| 6 | USB-portti (suojuksen alla)                                       |
| 0 | microSD <sup>™</sup> -korttipaikka (akkuluukun<br>alla) (sivu 60) |
| 8 | Kiinnityskohta                                                    |
| 9 | Akkuluukun D-rengas                                               |
|   |                                                                   |

### DC 40

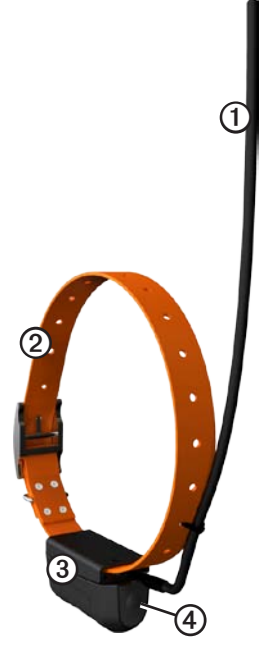

| 0 | VHF-antenni    |
|---|----------------|
| 0 | Panta          |
| 3 | GPS-antenni    |
| 4 | 🖒 Virtapainike |

### Näppäimistö

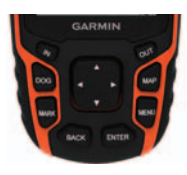

| DOG  | Koiran jäljityssivun<br>näyttäminen.                                                                       |
|------|----------------------------------------------------------------------------------------------------|
| MARK | Nykyisen sijainnin merkitseminen.                                                                          |
| BACK | Tietojen lisäämisen<br>peruuttaminen tai<br>palaaminen edelliseen<br>valikkoon tai edelliselle<br>sivulle. |
| MAP  | Kartan näyttäminen.                                                                                        |

| MENU         | Aktiivisen sivun valikon<br>avaaminen.<br>Päävalikon avaaminen<br>painamalla kahdesti. |
|--------------|----------------------------------------------------------------------------------------|
| ENTER        | Asetusten valitseminen<br>ja ilmoitusten<br>kuittaaminen.                              |
| Keinupainike | Asetusten näyttäminen<br>tai selaaminen sekä<br>karttaosoittimen<br>siirtäminen.       |
| IN           | Kartan lähentäminen.                                                                   |
| OUT          | Kartan loitontaminen.                                                                  |

#### Näppäimistön lukitseminen

- 1. Paina 😃-painiketta lyhyesti.
- 2. Paina OUT-painiketta.

## Taustavalon säätäminen

- 1. Paina 😃-painiketta lyhyesti.
- Säädä kirkkautta keinupainikkeella. VIHJE: voit myös selata kirkkaustasoja painamalla painiketta lyhyesti.
- 3. Painamalla **ENTER**-painiketta voit valita kirkkaustason ja sulkea valikon.

## Oppaan merkintätavat

| Paina   | Käytä laitteen<br>painikkeita.                                                                                    |
|---------|----------------------------------------------------------------------------------------------------|
| Valitse | Valitse<br>keinupainikkeella<br>asetus tai kohde<br>luettelosta ja paina<br>ENTER-painiketta.                     |
| Kenttä  | Sivulla oleva kohta,<br>johon tietoja lisätään<br>tai jossa asetus näkyy.<br>Korostettu kenttä<br>näkyy sinisenä. |

| Vierityspalkki | Palkki, joka näkyy<br>luettelon oikealla<br>puolella, jos luettelo<br>ei mahdu näyttöön<br>kokonaan. Voit<br>vierittää luetteloa<br><b>keinupainikkeella</b> .<br>Voit vierittää<br>kohderyhmää<br>painamalla IN- tai<br>OUT-painiketta. |
|----------------|----------------------------------------------------------------------------------------------------|
| Oletus         | Alkuperäiset<br>tehdasasetukset. Voit<br>mukauttaa asetuksia,<br>mutta voit palauttaa<br>tehdasasetukset<br>milloin tahansa<br>valitsemalla <b>Palauta</b><br><b>oletukset</b> .                                                         |
| >              | Pienet nuolet<br>kehottavat valitsemaan<br>useita kohteita<br>peräkkäin, kuten<br>"Valitse <b>Poista</b> ><br><b>Kyllä</b> ".                                                                                                    |

## Tilatiedot

Tilatiedot näkyvät päävalikossa ja kun painat 🕐 painiketta lyhyesti.

| att        | Osoittaa satelliittisignaalin voimakkuuden.                                              |
|------------|------------------------------------------------------------------------------------------|
| <b>414</b> | Vilkkuu, kun laite havaitsee<br>signaalin (kuten DC 40)<br>vastaanottamallaan kanavalla. |
|            | Akun jäljellä oleva virta.                                                               |

## Näytön ilmoitukset

Kun näyttöön tulee ilmoitus, voit kuitata sen ja sulkea ikkunan painamalla **ENTER**painiketta.

Lisäksi ilmoitukset osoittavat tilapäisiä olosuhteita, kuten Laskee reittiä. Ilmoitusikkuna sulkeutuu heti, kun prosessi on suoritettu loppuun.

## Näyttönäppäimistön käyttäminen

Näppäimistö tulee näyttöön, kun kirjoitat tekstiä.

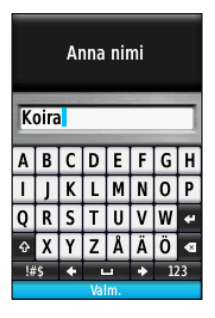

- Valitse merkki **keinupainikkeella** ja paina **ENTER**-painiketta.
- Voit poistaa yhden merkin valitsemalla 💌.
- Vaihtonäppäin on A.
- Voit vaihtaa näppäimistön merkkitilaa painamalla IN- tai OUT-painiketta.
- Valitsemalla Valmis voit tallentaa tekstin ja sulkea näppäimistön.

## Koiran jäljittäminen

HUOMAUTUS: DC 40 lähettää sijaintinsa Astro-laitteelle ja Astro-laite osoittaa DC 40 -laitteen sijainnin vasta, kun molemmat laitteet ovat hakeneet satelliittisignaaleja.

## Yhteys DC 40 -laitteeseen

Astro-laitteen mukana toimitettu DC 40 on liitetty Astro-laitteeseen tehtaalla. Jos käytät erikseen ostamaasi DC 40 -laitetta, muodosta yhteys Astro-laitteeseen seuraamalla sivulla 16 olevia uuden koiran lisäysohjeita.

## Navigointi koiran luo

 Paina päävalikossa DOG > ENTER. Koiran tiedot tulevat näyttöön.

| Koira<br>Tila Matka<br>Tuntemat D-    |              |  |
|---------------------------------------|--------------|--|
| Kuljettu matka<br>D.DO <sup>k</sup> m | Keski nopeus |  |
| Päivitystahti 5 s, ID: 17<br>Akku     |              |  |
| GPS                                   |              |  |
| Siirry Kartta Nollaa                  |              |  |

- 2. Valitse Siirry.
- 3. Seuraa magentanväristä viivaa kartassa.

## Koiran tilan näyttäminen

1. Avaa koiran jäljityssivu painamalla päävalikossa **DOG-**painiketta.

Suunta ja matka koiran luo ilmestyvät Astro-laitteen näyttöön.

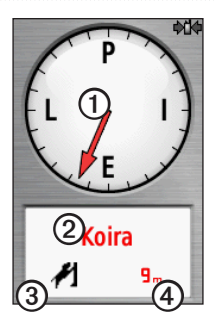

| 1 | Koiraosoitin (suunta koiran luo) |
|---|----------------------------------|
| 2 | Koiran nimi                      |
| 3 | Koiran tilakuvake (sivu 14)      |
| 4 | Matka koiran luo                 |
|   | ·                                |

2. Jos koiria on useita, voit selata niiden luetteloa **keinupainikkeella**.

Astro-laitteella voi jäljittää kymmentä koiraa.

 Voit näyttää koiran lokitiedot painamalla ENTER-painiketta.

## Tietoja koiran jäljityssivusta

Jäljitettävän koiran tunnus näkyy ja koiraosoitin näyttää koiran suunnan käyttäjästä katsoen. Koiraosoitin toimii tehokkaimmin, kun koira on yli 9,1 metrin (30 jalan) päässä. Jos matka on sitä pienempi, näytössä näkyy teksti LÄHELLÄ, ja koiraosoitin näkyy lyhennettynä.

HUOMAUTUS: koiraosoitin ei välttämättä ole tarkka, kun olet lähellä koiraa.

## Koiran tilakuvakkeet

| X               | Istuu    |
|-----------------|----------|
| 1               | Liikkuva |
| <del>کم</del> ر | Seisoo   |

| 1 | Puu         |
|---|-------------|
| ? | Tuntematon* |

\*Tuntematon-tilakuvake osoittaa, että DC 40 ei ole löytänyt satelliittisignaalia ja Astro ei voi määrittää koiran sijaintia.

## Koiran tietojen muokkaaminen

Astro määrittää mukanaan toimitetulle DC 40 -laitteelle oletusnimen Dog.

## Koiran nimen muuttaminen

- Paina päävalikossa DOG > ENTER. Koiran tiedot tulevat näyttöön.
- Valitse nimikenttä. Näyttönäppäimistö tulee näyttöön.
- 3. Kirjoita koiran nimi.

## Koiran tyypin muuttaminen

Tämä edellyttää langatonta yhteyttä DC 40 -laitteeseen. Käynnistä DC 40 ja tuo se Astro-laitteen toiminta-alueelle.

Voit määrittää koiran tyypin, jotta näyttöön tulee asianmukainen koiran tilasymboli.

- 1. Paina päävalikossa DOG > ENTER.
- 2. Paina MENU-painiketta.
- 3. Valitse Vaihda koiratyyppi.
- 4. Valitse tyyppi.

## Koiran jäljittäminen kartassa

Voit seurata koiraa kartassa painamalla **MAP**-painiketta.

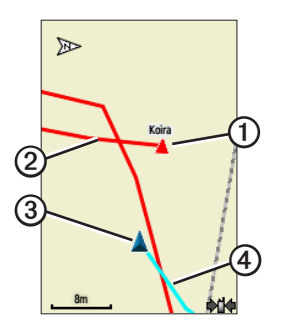

- Koiran sijaintikuvake ja koiran nimi ① ilmestyvät karttaan.
- Koiran liikkeiden mukainen jälki näkyy punaisena (väri on mukautettavissa) viivana ②.
- Oman sijaintisi osoittaa karttaosoitin ③.

• Omien liikkeidesi jälki näkyy sinisenä viivana ④.

## Tietoja kartasta

Kun kartan suunta on Jälki ylös, kartassa olevat kohteet näyttävät kiertävät ympärilläsi. Kun liikut, koko kartan suunta muuttuu sen mukaan, mihin suuntaan kuljet. Voit vakauttaa kohteet valitsemalla suunnaksi Pohjoinen ylös (sivu 49).

## Koirien lisääminen

Astro-laitteella voi jäljittää enintään kymmentä koiraa DC 40 -pantojen avulla. Jos ostat lisää DC 40 -laitteita, voit yhdistää ne Astro-laitteeseen. Yhdistäminen edellyttää, että Astro on kosketusetäisyydellä DC 40 -laitteesta, tai sinun on tiedettävä DC 40 -laitteen tunnusnumero.

- 1. Paina päävalikossa **DOG**-painiketta kaksi kertaa.
- 2. Valitse Lisää koira.

## 3. Seuraa näytön ohjeita.

## Koiran signaalin vianmääritys

Kullakin jäljitettävällä koiralla on oma tunnusnumeronsa. Jos kahdella Astron toiminta-alueella olevalla koiralla on sama tunnus, Astro varoittaa ristiriitaisesta tunnussignaalista. Korjaa ristiriita näyttöön tulevien ohjeiden mukaisesti.

Anna Astro-laitteen määrittää tunnukset automaattisesti mahdollisuuksien mukaan. Tarvittaessa voit määrittää koiralle uuden tunnusnumeron manuaalisesti.

#### Koiratunnuksen määrittäminen manuaalisesti

Tämä edellyttää langatonta yhteyttä DC 40 -laitteeseen. Käynnistä DC 40 ja tuo se Astro-laitteen toiminta-alueelle.

- 1. Paina päävalikossa **DOG-**painiketta kaksi kertaa.
- 2. Valitse koira.
- 3. Valitse Näytä tiedot.

- 4. Paina MENU-painiketta.
- 5. Valitse Yhteys asetukset.
- Valitse tunnus, jota ei ole vielä määritetty muille ja joka ei aiheuta ristiriitaa.
- Muuta päivitystahtia (valinnainen). Sekä 30 sekunnin että kahden minuutin tahti vähentää paristojen kulutusta, mutta niillä saat tavallista vähemmän koiran jälkitietoja ja tilastotietoja.
- 8. Tuo Astro noin metrin päähän DC 40 -laitteesta.
- 9. Seuraa näytön ohjeita.

## Koirien poistaminen

- 1. Paina päävalikossa **DOG-**painiketta kaksi kertaa.
- 2. Valitse koira luettelosta.
- 3. Valitse Poista.

## Pannan lukitus

Pannan lukitustoiminnolla voit suojata koirasi tunnussignaalin PIN-koodilla. Muut Astro-käyttäjät tarvitsevat PINkoodin, jotta he voivat seurata koiraasi. Muut Astro-käyttäjät voivat edelleen lisätä koirasi koskettamalla Astro-laitteella DC 40 -laitetta.

#### Pannan lukituksen ottaminen käyttöön

Tämä edellyttää langatonta yhteyttä DC 40 -laitteeseen. Käynnistä DC 40 ja tuo se Astro-laitteen toiminta-alueelle.

- 1. Paina päävalikossa DOG > ENTER > MENU.
- 2. Valitse Vaihda PIN.
- 3. Anna yksilöivä PIN-koodi.

HUOMAUTUS: jos unohdat PIN-koodin, pannan lukitustoiminto voidaan ohittaa koskettamalla Astro-laitteella DC 40 -laitetta.

## Astro- ja DC 40 -vihjeitä

- Käynnistä DC 40 ja anna sen hakea satelliitteja, ennen kuin kiinnität DC 40 -laitteen koiraan. Se nopeuttaa DC 40 -laitteen satelliittisignaalihakua.
- Ota mukaan Astro-laitteen AAvaraparistot (sivu 58).
- Käytä täyteen ladattua DC 40 -laitetta. Täyteen ladattu DC 40 toimii noin 17 tuntia, kun tietoja kerätään viiden sekunnin välein.
- Käytä näkökenttäyhteyttä (sivu 20).
- Astro-laitteella voi jäljittää enintään kymmentä koiraa DC 40 -pantojen avulla. Koiran jäljityssivulla voidaan näyttää ainoastaan kolme koiraa kerralla. Voit pienentää tekstin kokoa painamalla MENU-painiketta ja valitsemalla Pienet numerot.

 Lisätietoja on osoitteissa www.garmin.com/products/astro ja www.garmin.com/astro.

#### Laitteiden toiminnan keskeyttäminen metsästyksen aikana

Jos siirrät koiria metsästyksen aikana etkä halua kirjata siirtämistä, voit keskeyttää kaikkien koirien jäljityksen.

- 1. Paina päävalikossa DOG > MENU.
- 2. Valitse Keskeytä jäljitys.

Voit valita **Jatka**, kun olet valmis jatkamaan metsästystä.

## Koiran tilastojen nollaaminen

- 1. Paina päävalikossa **DOG** > **ENTER**.
- 2. Valitse Nollaa.

## Tietoja näkökenttäyhteydestä

Astro ja DC 40 viestivät radiosignaalien kautta. Radiosignaalien tiellä olevat kohteet heikentävät signaalien laatua. Saat parhaan mahdollisen viestintäsignaalin varmistamalla, että Astro-laitteen ja koiran DC 40 -laitteen välillä ei ole esteitä. Radiosignaali heikkenee, jos niiden tiellä on esteitä. Voit taata parhaat mahdolliset viestintäolosuhteet siirtymällä alueen korkeimmalle paikalle (esimerkiksi kukkulan laelle).

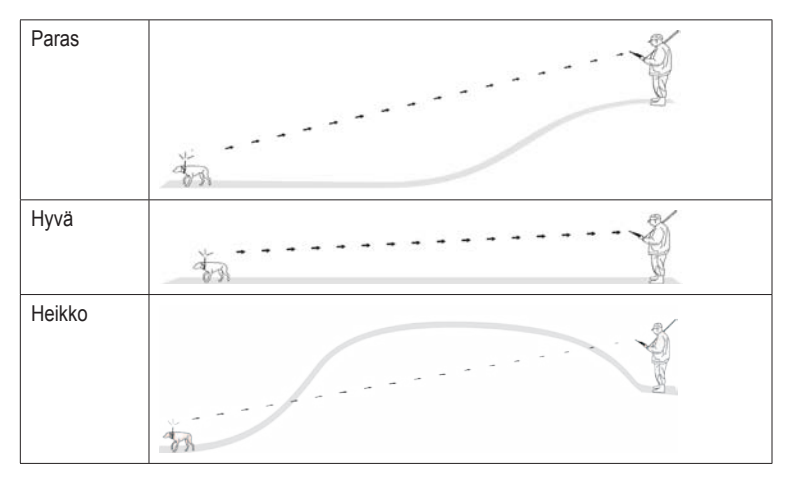

# Reittipisteet, reitit ja jäljet

## Reittipisteet

Reittipisteet ovat laitteeseen tallennettuja sijainteja. Astro-laitteella merkitsemäsi sijainti tallennetaan reittipisteeksi.

#### Ajoneuvon sijainnin merkitseminen

- 1. Valitse päävalikosta Aloita uusi ajo.
- 2. Seuraa näytön ohjeita.

Metsästyksen päätyttyä voit navigoida takaisin ajoneuvon luokse.

## Nykyisen sijainnin merkitseminen

- 1. Paina MARK-painiketta.
- 2. Valitse Uusi tai valitse oletusarvoinen sijainnin nimi, kuten Rekka tai Leiri.
- 3. Valitse Valmis.

## Parven merkitseminen

Voit merkitä parven sijainnin ja arvioida lentoon ajettujen ja otettujen lintujen määrän.

- 1. Paina MARK-painiketta.
- 2. Valitse Parvi.
- 3. Anna lentoon ajettujen lintujen määrä.
- 4. Anna otettujen lintujen määrä.
- 5. Valitse Valmis.

## Reittipisteen merkitseminen kartassa

- 1. Paina MAP-painiketta.
- 2. Siirrä karttaosoitin johonkin sijaintiin.
- 3. Paina ENTER > MENU.
- 4. Valitse Tallenna reittipisteeksi.

## Navigoiminen reittipisteeseen

- 1. Valitse päävalikosta Minne? > Reittipisteet.
- 2. Valitse reittipiste.
- 3. Valitse Siirry.

Reittipisteet, reitit ja jäljet

VIHJE: lisätietoja navigointiasetuksista on sivulla 53.

#### Reittipisteen muokkaaminen

Reittipiste on luotava, ennen kuin sitä voi muokata.

- Valitse päävalikosta Työkalut > Waypoint Mgr.
- 2. Valitse reittipiste.
- 3. Valitse ominaisuus (kuten nimi).
- 4. Kirjoita uudet tiedot.

## Reittipisteen etsiminen nimellä

- Valitse päävalikosta Minne? > Reittipisteet.
- 2. Paina MENU-painiketta.
- 3. Valitse Kirjoitushaku.
- Kirjoita reittipisteen nimi. Vastineita tulee näyttöön sitä mukaan, kun valitset nimen merkkejä.
- 5. Valitse reittipiste luettelosta.

## Reittipisteen etsiminen toisen reittipisteen läheltä

- Valitse päävalikosta Työkalut > Waypoint Mgr.
- 2. Valitse reittipiste.
- 3. Paina MENU-painiketta.
- 4. Valitse Etsi läheltä.
- 5. Valitse luokka.

Alkuperäisen reittipisteen lähellä olevat reittipisteet näkyvät luettelossa.

## Reittipisteen siirtäminen kartassa

- Valitse päävalikosta Työkalut > Waypoint Mgr.
- 2. Valitse reittipiste.
- 3. Paina MENU-painiketta.
- 4. Valitse Siirrä reittipiste.
- 5. Siirrä merkitty reittipiste uuteen kohtaan kartassa.
- 6. Paina ENTER-painiketta.

## Reittipisteen poistaminen

- Valitse päävalikosta Työkalut > Waypoint Mgr.
- 2. Valitse reittipiste.
- 3. Paina MENU-painiketta.
- 4. Valitse Poista > Kyllä.

## Reittipisteen sijoittaminen uudelleen

Voit muuttaa reittipisteen sijainnin. Jos esimerkiksi siirrät ajoneuvoa, voit vaihtaa nykyisen sijainnin sen sijainniksi.

- Valitse päävalikosta Työkalut > Waypoint Mgr.
- 2. Valitse reittipiste.
- 3. Paina MENU-painiketta.
- 4. Valitse Siirrä tähän.

Sijainniksi muuttuu nykyinen sijaintisi.

## Sijainnin keskiarvon laskeminen

Voit tarkentaa reittipisteen sijaintia. Sijainnin keskiarvoa laskiessaan Astro määrittää sijainnin käyttämällä useita saman sijainnin lukemia ja laskemalla niiden keskiarvon. Saat parhaan tuloksen odottamalla 90 minuuttia lukemien välillä.

- 1. Paina MARK-painiketta.
- 2. Valitse Uusi.
- 3. Paina MENU-painiketta.
- 4. Valitse Keskimääräinen sijainti.
- 5. Seuraa näytön ohjeita.
- Kun Näytteen luotettavuus -kentän tarkkuustaso on haluamasi, valitse Tallenna > Valmis.

## Reittipisteen projisointi

Voit luoda uuden sijainnin projisoimalla etäisyyden ja suuntiman sijainnista uuteen sijaintiin.

- Valitse päävalikosta Työkalut > Waypoint Mgr.
- 2. Valitse reittipiste.
- 3. Paina MENU-painiketta.
- 4. Valitse Laadi reittipiste.
- 5. Seuraa näytön ohjeita.
- 6. Valitse Tallenna.

## Reitit

Reitti on sarja pisteitä tai tallennettuja sijainteja, joka johtaa määränpäähän. Lisätietoja reittiasetusten mukauttamisesta on sivu 53.

## **Reitin luominen**

- 1. Valitse päävalikosta **Työkalut** > **Route Planner** > **Luo reitti**.
- 2. Valitse Valitse 1. piste.
- 3. Valitse luokka.
- 4. Valitse reitin ensimmäinen piste.
- 5. Valitse Käytä.
- Voit lisätä pisteitä reitille toistamalla vaiheita 2 – 5.

## Tallennetun reitin navigoiminen

- 1. Valitse päävalikosta **Työkalut** > **Route Planner**.
- 2. Valitse reitti.
- 3. Valitse Näytä kartta > Siirry.

## Reitin muokkaaminen

- 1. Valitse päävalikosta **Työkalut** > **Route Planner**.
- 2. Valitse reitti.
- 3. Valitse Muokkaa reittiä.
- 4. Valitse piste.

- 5. Valitse vaihtoehto:
  - Näytä piste kartassa valitsemalla Katso.
  - Voit vaihtaa pisteen paikkaa reitillä valitsemalla Siirry alas tai Siirry ylös.
  - Voit lisätä uuden pisteen reitille valitsemalla Lisää.

Uusi piste lisätään muokattavan pisteen edelle.

• Voit poistaa pisteen reitiltä valitsemalla **Poista**.

## Aktiivisen reitin tarkasteleminen

- Valitse päävalikosta Työkalut > Aktiivinen reitti.
- 2. Voit näyttää lisätietoja valitsemalla jonkin pisteen reitiltä.

## Reitin muuttaminen käänteiseksi

- 1. Valitse päävalikosta **Työkalut** > **Route Planner**.
- 2. Valitse reitti.
- 3. Valitse Käännä reitti.

### Kaikkien reittien poistaminen

- 1. Valitse päävalikosta **Työkalut** > **Route Planner**.
- 2. Paina MENU-painiketta.
- 3. Valitse Poista kaikki > Kyllä.

## Jäljet

Jälki on sinun ja koirasi kulkeman matkan tallenne. Jälkiloki sisältää tietoja tallennetun matkan varrelta, esimerkiksi kunkin pisteen ajan, sijainnin ja korkeuden.

## Jälkilokien tallentaminen

- Valitse päävalikosta Määritä > Jäljet > Jälkiloki.
- 2. Valitse Tallenna, älä näytä tai Tallenna, näytä kartassa.

Jos valitset **Tallenna, näytä kartassa**, jälki näkyy kartassa viivana.

- 3. Valitse Tallennustapa.
- 4. Valitse vaihtoehto:
  - Valitse Etäisyys ja määritä etäisyyden tallennusväli.
  - Valitse Aika ja anna aikaväli.
  - Valitse **Automaattinen** ja määritä tiheys.

HUOMAUTUS: jos valitset Useimmin, laite tallentaa eniten jälkitietoja, mutta sen muisti täyttyy nopeimmin.

Jälkiloki luodaan, kun lähdet liikkeelle laite käynnissä.

## Jäljen näyttäminen kartassa

- Valitse päävalikosta Työkalut > Jälkienhallinta.
- 2. Valitse jälki.
- 3. Valitse Näytä kartta.

#### Jäljen korkeuskäyrän tarkasteleminen

- Valitse päävalikosta Työkalut > Jälkienhallinta.
- 2. Valitse jälki.
- 3. Valitse Korkeuskäyrä.
- 4. Tee jokin toiminto:
  - Voit vierittää jälkeä painamalla keinupainikkeen vasenta tai oikeaa reunaa.

Näytä piste kartassa vierityksen aikana painamalla **ENTER**painiketta.

 Voit määrittää zoomausalueen painamalla keinupainikkeen ylätai alareunaa.

#### Digitaalista korkeusmallia käyttävät kartat

DEM (Digital Elevation Models) -karttojen avulla voit luoda jäljen korkeusprofiilin, joka sisältää korkeustietoja. Lisätietoja US Topo -kartoista on osoitteessa www.garmin.com/cartography /ontheTrail.

## Koko jälkilokin tallentaminen

- Valitse päävalikosta Työkalut > Jälkienhallinta.
- 2. Valitse jälki.
- 3. Valitse Tallenna jälki.

Saat kehotteen antaa jäljelle nimen.

4. Seuraa näytön ohjeita.

## Jälkilokin osan tallentaminen

- Valitse päävalikosta Työkalut > Jälkienhallinta.
- 2. Valitse jälki.
- 3. Valitse Tallenna osa.
- 4. Seuraa näytön ohjeita.

## Sijainnin merkitseminen tallennettuun jälkeen

- Valitse päävalikosta Työkalut > Jälkienhallinta.
- 2. Valitse jälki.
- 3. Valitse Kartta.
- 4. Siirrä karttaosoitin johonkin jäljen sijaintiin.
- 5. Paina MARK-painiketta.
- 6. Valitse Uusi.
- 7. Muokkaa sijainnin tietoja tarvittaessa.

## TracBack-toiminnon aloittaminen

TracBack<sup>®</sup>-toiminnon avulla voit navigoida takaisin nykyisen jäljen alkuun. Tämä voi olla kätevää, kun haluat palata leiripaikalle tai ajoneuvon luokse.

- 1. Valitse päävalikosta **Työkalut** > **Jälkienhallinta**.
- 2. Valitse Nykyinen jälki > Näytä kartta > TracBack.

Aloituspiste, jälki ja päätepiste ilmestyvät karttaan.

3. Navigoi kartan avulla (sivu 30) tai kompassin avulla (sivu 34).

## Jälkilokien arkistoiminen

Voit säästää muistitilaa arkistoimalla tallennettuja jälkiä.

### Jäljen arkistoiminen manuaalisesti

- 1. Valitse päävalikosta **Työkalut** > **Jälkienhallinta**.
- 2. Valitse jälki.
- 3. Valitse Arkistoi.

#### Jälkien automaattisen arkistoinnin määrittäminen

- Valitse päävalikosta Määritä > Jäljet > Autoarkisto.
- 2. Valitse Kun täynnä, Päivittäin tai Viikoittain.

## Nykyisen jäljen tyhjentäminen

- 1. Valitse päävalikosta **Työkalut** > **Jälkienhallinta**.
- 2. Valitse Nykyinen jälki tai Koiran jäljet.
- 3. Valitse koira tarvittaessa.
- Valitse Tyhjennä nykyinen jälki > Kyllä.

#### Jäljen poistaminen

- Valitse päävalikosta Työkalut > Jälkienhallinta.
- 2. Valitse jälki.
- 3. Valitse Poista > Kyllä.

## Tietojen jakaminen langattomasti

Tietojen jakaminen langattomasti edellyttää sitä, että yhteensopiva Garminlaite on enintään 3 metrin (10 jalan) päässä.

## Reittipisteiden, geokätköjen, reittien ja jälkien jakaminen

- 1. Valitse päävalikosta **Työkalut** > **Jaa langattomasti**.
- 2. Valitse Lähetä tai Vastaanotto.
- 3. Seuraa näytön ohjeita.

## Koiran tietojen jakaminen

Jos haluat jakaa koiran tietoja toisen Astro-käyttäjän kanssa, hänen on ensin määritettävä oma Astro-laitteensa vastaanottamaan tietoja langattomasti ja tuotava laite lähettävän laitteen ja DC 40 -laitteen toiminta-alueelle.

- 1. Paina päävalikossa **DOG-**painiketta kaksi kertaa.
- 2. Valitse koira.

3. Valitse Jaa langattomasti.

Laitteesi lähettää koiran nimen, laitetunnuksen ja päivitystahtitiedot.

#### Koiran tietojen vastaanottaminen

- Paina päävalikossa DOG-painiketta kaksi kertaa.
- 2. Paina MENU-painiketta.
- 3. Valitse Langaton vastaanotto.

## Navigointi

## Kartta

Astro-laitteessa on esiladattu peruskartta, joka sisältää kaupunkeja, maanteitä sekä järviä ja jokia. Esimerkissä näkyy parannettuja City Navigator<sup>®</sup> -karttatietoja. Siirry osoitteeseen www.garmin.com.

Sijaintikuvake 🛦 osoittaa sijaintisi kartassa. Kulkiessasi sijaintikuvake liikkuu vastaavasti ja jättää jäljen (polku). Myös reittipisteiden nimet ja symbolit näkyvät kartassa.

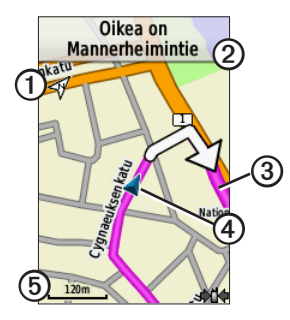

| 0 | Kartan suuntanuoli            |
|---|-------------------------------|
| 0 | Reittiohjeet                  |
| 3 | Reitti määränpäähän (sivu 31) |
| 4 | Nykyinen sijainti             |
| 6 | Kartan mittakaava             |

## Kartan mittakaavan muuttaminen

Voit muuttaa kartan mittakaavaa painamalla IN- ja OUT-painiketta.

### Kartan suunnan vaihtaminen

- 1. Paina kartassa MENU-painiketta.
- 2. Valitse Määritä kartta Suuntaus.
- 3. Valitse suunta:
  - Valitsemalla **Pohjoinen ylös** voit näyttää pohjoisen sivun yläreunassa.
  - Valitsemalla Jälki ylös voit näyttää nykyisen kulkusuunnan sivun yläreunassa.
  - Valitsemalla Ajoneuvotila voit näyttää perspektiivinäkymän.

### Etäisyyden mittaaminen

Voit mitata kahden pisteen välisen etäisyyden.

- 1. Paina MAP > MENU.
- 2. Valitse Laske etäisyys.

Nykyiseen sijaintiisi ilmestyy nuoli.

- Siirrä nuoli pisteeseen, josta haluat mitata etäisyyden, ja paina ENTERpainiketta.
- 4. Siirrä nuoli johonkin toiseen pisteeseen.

Etäisyys ilmestyy karttaan.

#### Kartan tietokenttien mukauttaminen

Kartan yläreunassa voi näyttää enintään neljä tietokenttää, joissa näkyy matka- ja navigointitietoja.

- Valitse päävalikosta Määritä > Kartta > Tietokentät.
- 2. Valitse tietokenttien määrä.
- 3. Paina MAP > MENU.

- 4. Valitse Muuta tietokenttiä.
- 5. Valitse kenttä.

Näyttöön tulee tietokenttävaihtoehtojen luettelo (sivu 69).

6. Valitse vaihtoehto.

## Minne?-valikko

Minne?-valikosta voit hakea reittipisteitä, kaupunkeja ja koordinaatteja. Voit ladata valokuvia, jälkiä ja geokätköjä ja navigoida niihin. Lisäluokkia näkyy, jos laitteeseen on ladattu valinnaisia, yhteensopivia yksityiskohtaisia karttoja. Kun avaat luokan, luettelo sisältää nykyisen sijaintisi tai karttaosoittimen (jos käytössä) lähellä olevia kohteita.

## Navigoiminen määränpäähän

Voit navigoida määränpäähän kartan tai kompassin avulla.

- 1. Valitse päävalikosta Minne?.
- 2. Valitse luokka.

Navigointi

- 3. Valitse ajokohde.
- 4. Valitse Siirry.

Karttasivu avautuu, ja reitti näkyy siinä purppuranpunaisena viivana.

5. Navigoi määränpäähän (sivu 21).

## Navigoinnin pysäyttäminen

Valitse päävalikosta Minne? > Lopeta navigointi.

#### Vasta löydettyjen sijaintien etsiminen

- Valitse päävalikosta Minne? > Aiemmin löydetyt.
- 2. Valitse kohde.

## Reittipisteiden, jälkien, reittien tai kaupunkien etsiminen

- 1. Valitse päävalikosta Minne?.
- 2. Valitse Reittipisteet, Jäljet, Reitit tai Kaupungit.

Näyttöön tulee luettelo nykyisen sijainnin lähellä olevista kohteista.

3. Valitse kohde luettelosta.

## Valokuvien etsiminen

Lataa (http://my.garmin.com) tai siirrä valokuva laitteeseen (sivu 62), jotta voit navigoida sijaintitietoja sisältävän valokuvan paikkaan.

- Valitse päävalikosta Minne? > Valokuvat.
- 2. Valitse valokuva.

### Sijainnin etsiminen koordinaateilla

Voit muuttaa karttadatumin muotoa (sivu 51).

- 1. Valitse päävalikosta Minne? > Koordinaatit.
- 2. Kirjoita koordinaatit.

## Yksityiskohtaiset kartat

Valinnaisten City Navigator -karttojen avulla voit etsiä osoitteita, risteyksiä ja muita sijainteja. Yksityiskohtaiset kartat sisältävät miljoonia kohdepisteitä, kuten ravintoloita, hotelleja ja autopalveluja. Lisätietoja on osoitteessa www.garmin.com/us/maps/.

#### Osoitteen etsiminen

- Valitse päävalikosta Minne? > Osoitteet.
- 2. Anna alue, kaupunki, kadunnumero ja kadunnimi.

Vastineita tulee näyttöön sitä mukaan, kun valitset nimen merkkejä.

3. Valitse osoite luettelosta.

## Kohdepisteen etsiminen

- 1. Valitse päävalikosta Minne?.
- Näytä nykyisen sijaintisi lähellä olevia kohdepisteitä valitsemalla jokin vaihtoehto:
  - Valitse Kaikki POI:t.
  - Valitse kohdepisteluokka.
- 3. Voit rajoittaa hakua painamalla **MENU-**painiketta.
- 4. Valitse kohde luettelosta.

## Navigointityökalut

Navigointityökalut täydentävät Astrolaitteen GPS-toimintoja.

- Kompassi (sivu 34)
- Tähtää ja mene (sivu 36)
- Matkatietokone (sivu 37)
- Korkeuskäyrä (sivu 38)
- Läheisyyshälytykset (sivu 39)
- Pinta-alamittaus (sivu 39)
- Satelliitti (sivu 40)

## Kompassi

Astro-laitteessa on kolmisuuntainen sähköinen kompassi.

## Navigoiminen kompassin avulla

 Valitse päävalikosta Työkalut > Kompassi.  Käänny suuntiman osoittimen suuntaan, kunnes nuoli osoittaa kompassin yläreunaa kohti.

## Tietoja kompassista

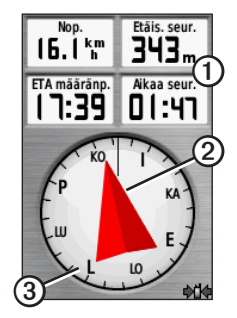

- Kompassi antaa navigointitietoja ① esimerkiksi nykyisestä nopeudesta ja arvioidusta saapumisajasta.
- Kun navigoit määränpäähän, suuntiman osoitin ② osoittaa määränpäähän kulkusuunnasta riippumatta. Kun suuntiman osoitin

osoittaa kompassin yläreunaa kohti, olet matkalla suoraan kohti määränpäätä.

• Kompassirengas ③ siirtyy osoittamaan pohjoisen.

## Navigoiminen suuntaosoittimen avulla

Tästä on eniten hyötyä, kun navigoit vedessä tai paikassa, jossa reitillä ei ole suuria esteitä. Sen avulla voit myös välttää reitin lähellä olevia vaaroja, kuten matalikkoja tai vedenalaisia kareja.

 Valitse päävalikosta Määritä > Kulkusuunta > Viiva määränpäähän (osoitin) tai Suunta (CDI).

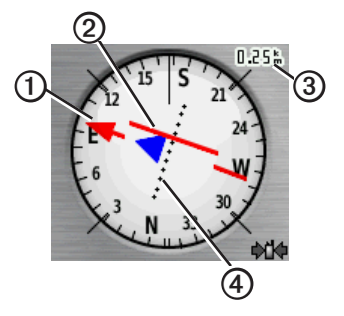

- Suuntaosoitin ① näyttää sijaintisi suhteessa reittiviivaan ②, joka johtaa määränpäähän.
- Suuntaosoitin näyttää ajautuman (oikealle tai vasemmalle) mittakaavan mukaan ③.
- Mittakaava viittaa kurssilta poikkeamisosoittimen ④ pisteiden väliseen etäisyyteen.
- Suuntaviiva määränpäähän perustuu alkuperäiseen aloituspisteeseen.

Navigointityökalut

 Palaamalla määränpään navigointiviivalle voit kompensoida poikkeamaa ja palata reitille.

#### Kompassin kalibroiminen

#### ILMOITUS

Kalibroi sähköinen kompassi ulkona. Älä seiso lähellä kohteita, jotka vaikuttavat magneettikenttiin, kuten autot, rakennukset tai jännitelinjat.

Astro-laitteessa on kolmisuuntainen sähköinen kompassi. Kalibroi kompassi, kun olet ajanut pitkiä matkoja, siirtynyt lämpöoloista toisenlaisiin tai olet vaihtanut akut.

- 1. Paina päävalikossa **DOG** > **MENU**.
- 2. Valitse Kalibroi kompassi > Aloita.
- 3. Seuraa näytön ohjeita.

## Koiraosoittimien näyttäminen kompassissa

Näyttämällä osoittimet kompassissa voit seurata koiraluettelon ensimmäisten kolmen koiran suuntaa.

- 1. Valitse päävalikosta **Työkalut** > **Kompassi**.
- 2. Paina MENU-painiketta.
- 3. Valitse Näytä koiraosoittimet.

## Navigoiminen Tähtää ja mene -toiminnolla

Voit osoittaa laitteella matkan päässä olevaa kohdetta, kuten vesitornia, lukita suunnan ja navigoida kohteeseen.

 Valitse päävalikosta Työkalut > Tähtää ja mene.

Suuntiman osoitin osoittaa kompassin yläreunaa kohti.

- 2. Osoita laitteella jotakin kohdetta.
- 3. Valitse Lukitse suunta.
- 4. Valitse vaihtoehto:
  - Voit navigoida etäiseen kohteeseen valitsemalla Aseta suunta.
  - Valitse Laadi reittipiste (sivu 24).

## Matkatietokone

Matkatietokone näyttää nykyisen nopeuden, keskinopeuden, enimmäisnopeuden, matkamittarin ja muita hyödyllisiä tilastotietoja.

### Matkatietokoneen mukauttaminen

- 1. Valitse päävalikosta **Työkalut** > **Matkatietokone**.
- 2. Paina MENU-painiketta.
- 3. Valitse vaihtoehto:
  - Valitsemalla Isot numerot voit muuttaa matkatietokonesivulla näkyvien numeroiden kokoa.
  - Valitse Muuta tietokenttiä (sivu 69).

• Valitsemalla **Muuta kojelautaa** voit muuttaa kojelaudan teemaa ja tietoja.

> HUOMAUTUS: Kojelauta muistaa mukauttamasi asetukset. Niitä ei menetetä profiilin vaihtamisen yhteydessä (sivu 45).

#### Matkatietokoneen nollaaminen

Nollaa matkatiedot aina ennen matkan aloittamista, jotta saat tarkat tiedot.

- 1. Valitse päävalikosta **Työkalut** > **Matkatietokone**.
- 2. Paina MENU-painiketta.
- 3. Valitse Nollaa.
- 4. Valitse nollattavat kohteet tai valitse Nollaa kaikki asetukset.

# Korkeuskäyrä

Korkeuskäyrä näyttää oletusarvoisesti etäisyyden korkeuden. Lisätietoja korkeuskäyrän mukauttamisesta on sivulla 52.

# Pisteiden näyttäminen korkeuskäyrässä

 Valitse päävalikosta Työkalut > Korkeuskäyrä.

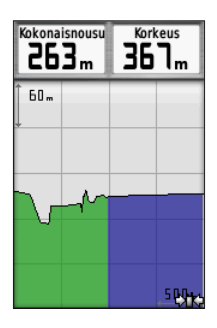

 Voit vierittää käyrää painamalla keinupainikkeen vasenta tai oikeaa reunaa.  Valitsemalla yksittäisiä pisteitä korkeus- tai painekäyrältä voit näyttää korkeus- tai painelukeman sekä pisteen tallennusajan ja -päivän.

## Navigoiminen käyrän pisteeseen

- Valitse päävalikosta Työkalut > Korkeuskäyrä.
- Voit vierittää käyrää painamalla keinupainikkeen vasenta tai oikeaa reunaa.
- 3. Paina ENTER-painiketta.

Piste ja sen sijainnin koordinaatit, kompassin suuntima ja etäisyys nykyisestä sijainnistasi näkyvät kartassa.

- 4. Voit tallenta pisteen reittipisteeksi painamalla **MARK**-painiketta.
- 5. Navigoi reittipisteeseen (sivu 21).

### Zoomausalueiden asettaminen

 Valitse päävalikosta Työkalut > Korkeuskäyrä.

- 2. Paina MENU-painiketta.
- 3. Valitse Muuta zoomausalueita.
- 4. Määritä pystyakselin zoomausalue keinupainikkeella.
- 5. Määritä vaaka-akselin zoomausalue keinupainikkeella.

### Korkeusmittarin kalibroiminen

- 1. Siirry paikkaan, jonka korkeuden tai ilmanpaineen tiedät.
- Valitse päävalikosta Määritä > Korkeusmittari > Kalibroi korkeusmittari.
- 3. Seuraa näytön ohjeita.

# Läheisyyshälytykset

Läheisyyshälytykset ilmoittavat, kun olet tietyn matkan päässä tietystä sijainnista. Laitteesta kuuluu äänimerkki, kun saavut määritetylle alueelle.

### Läheisyyshälytyksen asettaminen

- Valitse päävalikosta Työkalut > Läheisyyshälytykset > Luo hälytys.
- 2. Valitse luokka.
- 3. Valitse tiedoston sijainti.
- 4. Valitse Käytä.
- 5. Määritä säde.

Kun olet määrittänyt läheisyyshälytyksen, voit mukauttaa ääniä (sivu 48).

## Läheisyyshälytyksen poistaminen

- Valitse päävalikosta Työkalut > Läheisyyshälytykset.
- 2. Valitse hälytys.
- 3. Valitse Poista > Kyllä.

## Pinta-alan laskeminen

- 1. Valitse päävalikosta Työkalut > Pintaalamittaus > Aloita.
- 2. Kävele laskettavan alueen ympäri.

Navigointityökalut

- 3. Valitse Laske, kun olet valmis.
- Tarvittaessa voit vaihtaa mittayksikköä valitsemalla Muuta yksiköitä.
- 5. Valitse Tallenna jälki.

# Satelliitti

Satelliittisivulla näkyvät nykyinen sijainti, GPS-tarkkuus, satelliittien sijainnit ja signaalin voimakkuus.

#### Satelliittinäkymän muuttaminen

- Valitse päävalikosta Työkalut > Satelliitti.
- 2. Paina MENU-painiketta.
- Valitsemalla tarvittaessa Jälki ylös voit muuttaa satelliittinäkymää siten, että nykyinen jälki osoittaa näytön yläreunaa kohti.
- Valitsemalla tarvittaessa Monivärinen voit määrittää tietyn värin näkymässä olevalle satelliitille ja sen signaalin voimakkuuspalkille.

# GPS-toiminnon poistaminen käytöstä

- Valitse päävalikosta Työkalut > Satelliitti.
- 2. Paina MENU-painiketta.
- 3. Valitse Käytä, GPS pois.

#### Sijainnin simuloiminen

Poista GPS käytöstä, jotta voit simuloida sijaintia.

- Valitse päävalikosta Työkalut > Satelliitti.
- 2. Paina MENU-painiketta.
- 3. Valitse Aseta sijainti kartassa.
- 4. Valitse tiedoston sijainti.
- 5. Valitse Käytä.

# Laitteen työkalut

## Kalenteritietojen tarkasteleminen

Voit tarkastella esimerkiksi laitteen toimintoja, reittipisteen tallennusaikaa sekä auringon ja kuun, metsästyksen ja kalastuksen kalenteritietoja.

- 1. Valitse päävalikosta Työkalut.
- 2. Valitse vaihtoehto:
  - Voit tarkastella laitteen toimintoja tiettyinä päivinä valitsemalla Kalenteri.
  - Voit tarkastella auringon ja kuun nousu- ja laskutietoja valitsemalla Aurinko ja kuu.
  - Voit tarkastella parhaiden metsästys- ja kalastusaikojen ennusteita valitsemalla Metsästys ja kalastus.

- 3. Nuolilla voit valita tarvittaessa jonkin toisen kuukauden.
- 4. Valitse päivä.

# Laskin

Astro-laitteessa on peruslaskin ja funktiolaskin.

### Laskinsovelluksen avaaminen

- Valitse päävalikosta Työkalut > Laskin.
- 2. Tee jokin toiminto:
  - Käytä peruslaskinta.
  - Voit käyttää funktiolaskimen toimintoja painamalla MENUpainiketta ja valitsemalla Tieteellinen.

# Kellohälytys

## Hälytyksen määrittäminen

Jos et käytä laitetta tällä hetkellä, voit määrittää sen käynnistymään tiettyyn aikaan.

- Valitse päävalikosta Työkalut > Kellohälytys.
- 2. Valitse aikakenttä ja määritä aika.
- 3. Valitse Hälytys käyttöön.
- 4. Valitse vaihtoehto.

Hälytys käynnistyy valittuna aikana. Jos laite ei ole käynnissä hälytysaikana, se käynnistyy ja käynnistää hälytyksen.

# Sekuntikello

## Sekuntikellon käyttäminen

- 1. Valitse päävalikosta **Työkalut** > **Sekuntikello**.
- Painamalla MENU-painiketta voit tarvittaessa määrittää tavan, jolla sekuntikello tallentaa kierroksia.

- 3. Valitse vaihtoehto:
  - Valitsemalla Kierros painikkeen mukaan voit päättää kierroksen aina manuaalisesti.
  - Valitsemalla Kierros etäisyyden mukaan voit merkitä kierroksen automaattisesti aina tietyn etäisyyden jälkeen.

Voit määrittää etäisyyden yksikön ja arvon painamalla **MENU**painiketta ja valitsemalla **Aseta kierrosmatka**.

# Geokätköt

Geokätkö on kuin kätketty aarre. Geokätkennässä etsitään piilotettuja aarteita hyödyntämällä geokätkön piilottajan verkkoon lähettämiä GPSkoordinaatteja.

#### Geokätköjen lataaminen

- 1. Liitä laite tietokoneeseen (sivu 61).
- 2. Siirry osoitteeseen www.opencaching.com.
- 3. Luo tili tarvittaessa.
- 4. Kirjaudu tilille.
- 5. Seuraa näytön ohjeita.

### Geokätkön etsiminen

Navigoiminen geokätkölle edellyttää geokätkön lataamista (sivu 43) tai lähettämistä langattomasti laitteeseen (sivu 29).

- Valitse päävalikosta Työkalut > Geokätköt.
- 2. Valitse geokätkö.
- Navigoi geokätkön sijaintiin valitsemalla Siirry.

Kun geokätkö löytyy, Astro merkitsee kätkön löydetyksi, kirjaa merkinnän kalenteriin ja näyttää lähimmän geokätkön.

### Geokätköluettelon suodattaminen

Voit suodattaa geokätköluettelon tiettyjen tekijöiden, kuten vaikeustason, mukaan.

- Valitse päävalikosta Minne? > Geokätköt.
- 2. Paina MENU-painiketta.
- 3. Valitse Suodata > Pikasuodin.
- 4. Valitse suodatettavat kohteet.
- 5. Valitse Haku.

# Geokätkösuodattimen luominen ja tallentaminen

Voit luoda ja tallentaa mukautettuja suodattimia geokätköjä varten valitsemiesi ehtojen perusteella. Kun olet luonut suodattimen, voit käyttää sitä geokätköluettelossa.

- Valitse päävalikosta Määritä > Geokätköt > Suodinasetukset > Luo suodin.
- 2. Valitse suodatettavat kohteet.

#### Laitteen työkalut

- 3. Valitse vaihtoehto:
  - Käytä suodatinta geokätköluettelossa valitsemalla Haku.
  - Voit tallentaa suotimen painamalla **BACK**-painiketta.

Suodatin nimetään automaattisesti tallennuksen jälkeen.

# Mukautetun geokätkösuodattimen muokkaaminen

- Valitse päävalikosta Määritä > Geokätköt > Suodinasetukset > Luo suodin.
- 2. Valitse suodatin.
- 3. Valitse Muokkaa suodinta tai Muokkaa nimeä.

#### chirp

chirp<sup>™</sup> on Garminin pieni lisävaruste, jonka voi ohjelmoida ja jättää geokätkölle. Ainoastaan chirpin omistaja voi ohjelmoida sen, mutta kuka tahansa voi etsiä chirpin geokätköstä. Lisätietoja chirpin ohjelmoimisesta on *chirp-käyttöoppaassa* osoitteessa www.garmin.com.

#### chirp-haun ottaminen käyttöön

- Valitse päävalikosta Määritä > Geokätköt.
- 2. Valitse chirp<sup>™</sup> etsii > Käytössä.

#### Geokätkön etsiminen chirpin avulla

- Valitse päävalikosta Minne? > Geokätköt > Näytä chirpin<sup>™</sup> tiedot.
- Aloita navigoiminen geokätkölle. Kun olet 10 metrin (32,9 jalan) päässä geokätköstä, joka sisältää chirpin, chirpin tiedot tulevat näyttöön.
- Valitsemalla Siirry voit navigoida mahdollisuuksien mukaan geokätkön seuraavaan vaiheeseen.

# Laitteen mukauttaminen

## Päävalikon mukauttaminen

Voit siirtää, lisätä tai poistaa päävalikon kohteita.

- 1. Paina päävalikossa MENU-painiketta.
- 2. Valitse Vaihda järjestys.
- 3. Valitse valikkokohde.
- 4. Valitse vaihtoehto:
  - Valitse Siirrä ja muuta luettelon järjestystä.
  - Valitsemalla Lisää voit lisätä uuden kohteen luetteloon.
  - Valitsemalla **Poista** voit poistaa kohteen luettelosta.

# Tietokenttien mukauttaminen

Ota kartan tietokentät käyttöön, jotta voit muuttaa niitä (sivu 31).

- Paina kartassa, matkatietokoneessa, kompassissa tai korkeuskäyrässä MENU-painiketta.
- 2. Valitse Muuta tietokenttiä.
- 3. Valitse tietokenttä.
- Valitse vaihtoehto. Tietokenttien kuvaukset ovat sivulla 69.

# Profiilit

Profiilit ovat asetusryhmiä, jotka optimoivat laitteen toiminnot laitteen käyttötavan mukaan. Asetukset ja näkymät voivat poiketa toisistaan esimerkiksi, kun käytät laitetta metsästykseen tai geokätkentään.

Kun käytät profiilia ja muutat asetuksia, kuten tietokenttiä tai mittayksiköitä,

#### Laitteen mukauttaminen

muutokset tallennetaan automaattisesti profiilin osaksi.

#### Profiilin valitseminen

- Valitse päävalikosta Työkalut > Profiilimuutos.
- 2. Valitse profiili.

#### Mukautetun profiilin luominen

Voit mukauttaa asetuksia ja tietokenttiä tiettyä toimintoa tai matkaa varten.

- 1. Mukauta asetuksia tarpeen mukaan (sivulla 47–55).
- 2. Mukauta tietokenttiä tarpeen mukaan (sivu 45).
- Valitse päävalikosta Työkalut > Profiilimuutos.
- 4. Paina MENU-painiketta.
- 5. Valitse Määritä profiilit > Luo profiili > OK.

#### Profiilin nimen muokkaaminen

- 1. Valitse päävalikosta Työkalut > Profiilimuutos.
- 2. Valitse profiili.
- 3. Valitse Muokkaa nimeä.
- 4. Kirjoita uusi nimi.

#### Profiilin poistaminen

- Valitse päävalikosta Työkalut > Profiilimuutos.
- 2. Valitse profiili.
- 3. Valitse Poista > Kyllä.

## Kojelautojen mukauttaminen

Kojelaudat ovat mukautettuja tietoryhmiä, jotka voivat olla käteviä tietyissä toimissa, kuten geokätkennässä. Voit mukauttaa kompassin tai matkatietokoneen kojelautaa.

1. Avaa sivu, jonka kojelautaa aiot mukauttaa.

- 2. Paina kompassissa tai matkatietokoneessa MENU-painiketta.
- 3. Valitse Muuta kojelautaa.
- 4. Valitse kojelauta.

## Järjestelmäasetukset

Valitse päävalikosta **Määritä** > **Järjestelmä**.

- GPS—määritä GPS-asetukseksi Tavallinen, WAAS/EGNOS (Wide Area Augmentation System/European Geostationary Navigation Overlay Service) tai Esittelytila (GPS ei käytössä). Lisätietoja WAASominaisuudesta on osoitteessa www.garmin.com/aboutGPS /waas.html.
- Kieli—valitse laitteen kieli. HUOMAUTUS: tekstin kielen vaihtaminen ei vaihda käyttäjän antamien tietojen tai karttatietojen (kuten kadunnimet) kieltä.

• Akun tyyppi—voit valita käytettävän AA-akun tyypin (sivu 57).

# Koira-asetukset

Valitse päävalikosta Määritä > Koirat.

- Koran jäljen pituus—määrittää koiran jäljen pituuden (keston minuutteina tai tunteina) kartassa.
- Zoomaa kartta koiriin—loitontaa kartan automaattisesti, jotta kaikkien koirien sijainnit ja oma sijaintisi näkyvät, ellet panoroi karttaa manuaalisesti keinupainikkeella.
- Koirahälytykset—määrittää koirahälytysten asetukseksi Vain ääni, Vain värinä, Ääni ja värinä tai Ei käytössä.
  - **Pisteessä-hälytys**—osoittaa, että koira on pisteessä.
  - Puuhälytys—osoittaa, että koira on ajanut saaliin puuhun ja on pysynyt pienellä alueella 60 sekunnin ajan.

- **GPS poikki -hälytys**—osoittaa, että koiran DC 40 on menettänyt GPS-satelliittisignaalit.
- Yhteyden katkeamishälytys osoittaa, että Astro ei vastaanota signaaleja DC 40 -laitteesta.

## Koiraluettelon mukauttaminen

- 1. Paina päävalikossa **DOG-**painiketta kaksi kertaa.
- 2. Valitse koira.
- 3. Valitse vaihtoehto:
  - Valitse Siirry alas ja muuta koiraluettelon järjestystä.
  - Valitsemalla **Poista** voit poistaa koiran luettelosta.

# Näyttöasetukset

Valitse päävalikosta Määritä > Näyttö.

- Taustavalon aika—säädä aikaa, jonka kuluttua taustavalo sammuu.
  HUOMAUTUS: lisätietoja taustavalon kirkkaudesta on siyulla 10
- Akunsäästö—säästää akun virtaa ja pidentää akunkestoa.
- Värit—määrittää laitteen näyttöjen värit.
- Kuvan sieppaus—voit tehdä kuvaotoksia laitteen näytöstä.

## Laitteen merkkiäänten määrittäminen

Voit mukauttaa viestien, näppäinten ja käännösvaroitusten merkkiääniä sekä hälytyksiä.

- 1. Valitse päävalikosta Määritä > Äänet.
- Valitse merkkiääni kutakin äänityyppiä varten.

# Kartta-asetukset

Valitse päävalikosta Määritä > Kartta.

- Suuntaus
  - **Pohjoinen ylös**—näyttää pohjoisen aina sivun yläreunassa.
  - Jälki ylös—näyttää nykyisen kulkusuunnan sivun yläreunaa kohti.
- **Opasteteksti**—voit valita, milloin opasteteksti näkyy kartassa.
- Tietokentät—sivu 69.
- Kartan lisäasetukset—määritä kartan zoomaustasot, tekstin koko ja yksityiskohtien määrä.
  - Automaattinen zoom—valitsee automaattisesti optimaalisen käytön mukaisen zoomaustason kartassa. Kun valitset Ei käytössä, lähennä ja loitonna manuaalisesti.

- **Zoomaustasot**—valitse karttakohteiden zoomaustaso.
- **Tekstin koko**—valitse karttakohteiden tekstin koko.
- Yksityiskohta—säädä kartan yksityiskohtien määrää. Mitä enemmän yksityiskohtia näytetään, sitä hitaammin kartta piirtyy uudelleen.
- Varjostettu korkeusero—näyttää yksityiskohtaisen koskeuseron kartassa (jos käytettävissä) tai poistaa varjostuksen käytöstä.
- Kartan tiedot—voit ottaa käyttöön tai poistaa käytöstä laitteeseen ladatut kartat. Lisätietoja lisäkarttojen ostamisesta on sivulla 67.

# Jälkien asetukset

Valitse päävalikosta Määritä > Jäljet.

- Jälkiloki—jälkien tallennuksen ottaminen käyttöön ja poistaminen käytöstä.
- Tallennustapa—valitse jälkien tallennustapa. Automaattinen luo jäljistä optimaalisen esityksen tallentamalla jäljet vaihtelevassa tahdissa.
- Väli—valitse jälkilokin tallennustahti. Jos pisteitä tallennetaan usein, jälki on yksityiskohtainen, mutta jälkiloki täyttyy nopeasti.
- Autoarkisto—valitse automaattisen arkistoinnin tapa jälkien järjestämistä varten. Jäljet tallennetaan ja tyhjennetään automaattisesti käyttäjän määrittämien asetusten mukaan.
- Väri—valitse jäljen väri.

## Mittayksiköiden muuttaminen

Voit mukauttaa etäisyyden, nopeuden, korkeuden, syvyyden, lämpötilan ja paineen mittayksiköitä.

- Valitse päävalikosta Määritä > Yksiköt.
- 2. Valitse mittatyyppi.
- 3. Valitse mittayksikkö asetusta varten.

# Aika-asetukset

Valitse päävalikosta Määritä > Aika.

- Ajan esitys—voit valita 12 tai 24 tunnin kellon.
- Aikavyöhyke—voit valita laitteen aikavyöhykkeen. Valitsemalla Automaattinen voit määrittää aikavyöhykkeen automaattisesti GPSsijaintisi perusteella.

# Sijaintimuoto

HUOMAUTUS: älä muuta sijaintimuotoa tai karttadatumin koordinaattijärjestelmää, ellei käytössä ole erilaista sijaintimuotoa käyttävä kartta.

Valitse päävalikosta **Määritä** > **Sijaintimuoto**.

- Sijaintimuoto—määrittää sijaintimuodon, jossa tietty sijaintilukema näkyy.
- Karttadatum—kartan rakenteen määrittävän koordinaattijärjestelmän muuttaminen.
- Kartan sferoidi—näyttää laitteen käyttämän koordinaattijärjestelmän. Oletuksena käytettävä koordinaattijärjestelmä on WGS 84.

# Kulkusuunta-asetukset

Voit mukauttaa kompassiasetuksia. Voit määrittää kulkusuunnan näyttämistyypin ja kulkusuunnan laskennassa käytettävän pohjoisen viitteen tyypin.

HUOMAUTUS: käytä oletusarvoja, ellet tunne kulkusuuntia ja pohjoisen viittauksia perusteellisesti.

Valitse päävalikosta **Määritä** > **Kulkusuunta**.

- Näyttö—määritä kompassissa näkyvän liikesuunnan tyyppi.
- **Pohjoisen viite**—valitse kompassin pohjoisen viite.
- Viiva määränpäähän/osoitin—voit valita suunnan näyttötavan.
  - **Suuntima** (Pieni tai Suuri) suunta määränpäähän.
  - Suunta (CDI)—suunnalta poikkeamisosoitin näyttää sijaintisi

#### Laitteen mukauttaminen

suhteessa navigointiviivaan, joka johtaa määränpäähän.

- Kompassi—voit siirtyä sähköisestä kompassista GPS-kompassiin, kun kuljet tavallista suurempaa nopeutta tietyn ajan (Automaattinen), tai poistaa kompassin käytöstä.
- Kalibroi kompassi—sivu 36.

## Korkeusmittariasetukset

Valitse päävalikosta Määritä > Korkeusmittari.

- Automaattinen kalibrointi voit määrittää korkeusmittarin kalibroitumaan aina, kun käynnistät laitteen.
- Ilmanpainemittaritila
  - Muuttuva korkeus—määrittää ilmanpainemittarin mittaamaan korkeusmuutoksia liikkuessasi.

 Kiinteä korkeus—olettaa, että laite on paikallaan kiinteässä korkeudessa. Siksi ilmanpaineen pitäisi muuttua ainoastaan sään vuoksi.

HUOMAUTUS: Käytä tätä ominaisuutta, kun aiot pysyä paikallasi. Matkatietoja ei tallenneta, kun Kiinteä korkeus on käytössä.

#### Painetrendit

- Tallenna kun käynnissä tallentaa painetietoja ainoastaan, kun laite on käynnissä. Tästä on hyötyä, kun tarkkailet painerintamia.
- Tallenna aina—tallentaa painetietoja 15 minuutin välein, vaikka laite ei olisi käynnissä.
- Käyrätyyppi
  - Korkeus/Aika—tallentaa korkeusmuutoksia ajan mukaan.

- Korkeus/Matka—tallentaa korkeusmuutoksia etäisyyden mukaan.
- **Ilmanpaine**—tallentaa ilmanpainetietoja ajan mukaan.
- Ympäristön ilmanpaine tallentaa ympäristön painetietoja ajan mukaan.
- Kalibroi korkeusmittari—sivu 39.

## Geokätköasetukset

Valitse päävalikosta **Määritä** > **Geokätköt**.

- Geokätköluettelo—voit näyttää geokätköluettelon nimen tai koodin mukaan.
- Löydetyt geokätköt—voit kirjoittaa löydettyjen geokätköjen määrän. Tämä numero kasvaa automaattisesti, kun kirjaat löytöjä (sivu 43).

- Suodinasetukset—sivu 43.
- chirp<sup>™</sup> etsii—sivu 44.
- Ohjelmoi chirp™—ohjelmoi chirplisävaruste. Katso chirp-käyttöopasta osoitteessa www.garmin.com.

## Reititysasetukset

Valitse päävalikosta Määritä > Reititys.

- **Opastustapa**—voit valita opastustavan reitin laskemista varten.
  - **Poissa tieltä**—laskee reittejä pisteestä pisteeseen.
  - Tiellä, aika (edellyttää reititettäviä karttoja)—laskee mahdollisimman nopeita tiereittejä.

Laitteen mukauttaminen

- Tiellä, matka (edellyttää reititettäviä karttoja)—laskee mahdollisimman lyhyitä tiereittejä.
- Kehotteet—pyytää valitsemaan reititystavan ennen reitin laskemista.
- Laske reitit—voit valita kuljetustavan reitin optimoimiseksi.
- Lukitus tiehen—lukitsee sijaintikuvakkeen, joka osoittaa sijaintisi kartassa, lähimpään tiehen.
- Pois tieltä -siirtymät—käytettävissä ainoastaan joidenkin toimintojen yhteydessä.
  - Automaattinen—muodostaa reitin automaattisesti seuraavaan pisteeseen.
  - **Manuaalinen**—voit valita reitin seuraavan pisteen.

- Etäisyys—reitittää reitin seuraavaan pisteeseen, kun olet tietyn etäisyyden päässä nykyisestä pisteestä.
- Vältettävien määritys—(ei käytettävissä kaikissa toiminnoissa) valitse vältettävä tietyyppi.

## Merenkulkuasetukset

Valitse päävalikosta Määritä > Meri.

- Merikarttatila—voit valita meri- tai kalastuskartan:
  - Merenkulku—parantaa meren kohdepisteiden luettavuutta näyttämällä kartan ominaisuuksia eri väreillä. Merikartta vastaa paperikarttojen piirtotapaa.

- Kalastus—(edellyttää merikarttoja) näyttää pohjan muodot ja syvyysluotaukset yksityiskohtaisessa näkymässä. Yksinkertaistaa kartan esitystapaa optimaalista kalastuskäyttöä varten.
- Ulkoasu—määritä kartassa näkyvien navigointiapumerkkien ulkoasu.
- · Merihälytysten asetukset
  - Ankkurihälytys—laite hälyttää, kun ylität määritetyn laahausetäisyyden.
  - Suuntapoikkeamahälytys—laite hälyttää, kun olet tietyn matkan päässä poissa suunnalta.
  - Syvä vesi / Matala vesi—laite hälyttää, kun vesi muuttuu tietyn syvyiseksi.

# Merenkulkuhälytysten määrittäminen

- Valitse päävalikosta Määritä > Meri > Merihälytysten asetukset.
- 2. Valitse hälytyksen tyyppi.
- 3. Valitse Käytössä.
- 4. Määritä etäisyys.

## Kuntoiluasetukset

Lisätietoja valinnaisista kuntoilulisävarusteista on sivulla 66.

# Laitteen tiedot

## Laitteen tietojen näyttäminen

Voit tarkastella laitteen tunnusta, ohjelmistoversiota ja käyttöoikeussopimusta.

Valitse päävalikosta Määritä > Tietoja.

## Laitteiden huoltaminen

### ILMOITUS

Älä käytä kemiallisia puhdistusaineita ja liuottimia, jotka voivat vahingoittaa muoviosia.

## Laitteiden puhdistaminen

- 1. Käytä miedolla pesuaineliuoksella kostutettua liinaa.
- 2. Pyyhi laite kuivaksi.

## Näytön puhdistaminen

1. Käytä pehmeää, nukkaamatonta liinaa.

- Käytä tarvittaessa vettä, isopropyylialkoholia tai silmälasien puhdistusainetta.
- Kostuta liina nesteellä ja pyyhi näyttö varovasti.

#### Upottaminen veteen

## ILMOITUS

Astro ja DC 40 ovat vesitiiviitä IEC 60529 IPX7 -standardin mukaan. Ne kestävät upottamisen 1 metrin syvyyteen 30 minuutin ajaksi. Pidempi upotus saattaa vahingoittaa laitteita. Pyyhi laitteet kuivaksi ja kuivata ne ilmavassa paikassa veteen upottamisen jälkeen, ennen kuin käytät tai lataat niitä.

## Äärimmäiset lämpötilat

## ILMOITUS

Älä säilytä Astro- tai DC 40 -laitetta erittäin kuumissa tai kylmissä paikoissa, koska laitteet saattavat vahingoittua pysyvästi.

# Tekniset tiedot

#### Astro

| Vedenkestävyys                | Vesitiivis IEC<br>60529 IPX7<br>-standardin<br>mukaan       |
|-------------------------------|-------------------------------------------------------------|
| Akun tyyppi                   | Kaksi 1,5 voltin AA-<br>akkua (alkali, NiMH<br>tai litium)  |
| Alkalineakun kesto            | Enintään 15 tuntia,<br>normaali käyttö                      |
| NiMH- tai<br>litiumakun kesto | Enintään 20 tuntia,<br>normaali käyttö                      |
| Käyttölämpötila               | -20–70 °C<br>(-4–158 °F)<br>Katso akkutiedot<br>sivulta 58. |
| Tietokoneliitäntä             | USB 2.0 Full<br>Speed                                       |
| Langaton<br>käyttöalue        | enintään 30,5 cm<br>(12 tuumaa)                             |

#### DC 40

| Vedenkestävyys  | Vesitiivis IEC 60529<br>IPX7 -standardin<br>mukaan       |
|-----------------|----------------------------------------------------------|
| Akun tyyppi     | Sisäinen ladattava<br>litiumioniakku.                    |
| Akun käyttöikä  | 17 – 48 tuntia.<br>Lataaminen kestää<br>noin 4,5 tuntia. |
| Käyttölämpötila | -20–60 °C<br>(-4–140 °F)                                 |
| Latauslämpötila | 0–45 °C (32–113 °F)                                      |

## Akkutiedot

## \land VAROITUS

Lue lisätietoja varoituksista ja muista tärkeistä seikoista laitteen mukana toimitetusta *Tärkeitä turvallisuus- ja tuotetietoja* -oppaasta.

# 

Laitteen lämpötila-alue saattaa ylittää joidenkin akkujen käyttölämpötilan. Alkaliakut saattavat haljeta kuumassa. Alkaliakkujen kapasiteetti heikkenee merkittävästi, kun lämpötila laskee. Käytä litiumakkuja, jos käytät laitetta jäätymispisteen alittavissa lämpötiloissa.

#### Akkujen vaihtaminen

Katso sivua 5.

### Akun tyypin valitseminen

- Valitse päävalikosta Määritä > Järjestelmä > Akun tyyppi.
- 2. Valitse Alkali, Litium tai Ladattava NiMH.

### Pitkään kestävä varastointi

Jos et aio käyttää Astro-laitetta moneen kuukauteen, poista akut. Tallennetut tiedot eivät häviä, kun akut poistetaan.

#### DC 40 -laitteen säilyttäminen

Lämpö saattaa nopeuttaa litiumioniakkujen latauskapasiteetin heikentymistä, joka on muutoin normaalia pitkän ajan kuluessa. Jos täyteen ladattua akkua säilytetään yli kolmen kuukauden ajan paikassa, jonka lämpötila on korkea (yli 21 °C tai 70 °F), sen latauskapasiteetti voi heikentyä merkittävästi.

 Lataa akku ennen varastointia noin 50 prosenttiin kapasiteetistaan ja säilytä sitä viileässä, kuivassa paikassa, jossa lämpötila ei todennäköisesti ylitä normaalia asuinrakennuksen lämpötilaa.

- Älä säilytä akkua aivan tyhjänä, koska se ei ehkä enää lataudu pitkän varastoinnin jälkeen.
- Lataa akku taas täyteen varastoinnin jälkeen, ennen kuin käytät DC 40 -laitetta.

#### Akunkeston maksimoiminen

# Astro-laitteen akunsäästön käyttäminen

Valitse päävalikosta Määritä > Järjestelmä > Näyttö > Akunsäästö.

#### Taustavalon kirkkauden vähentäminen

Näytön taustavalon liiallinen käyttö voi lyhentää akunkestoa merkittävästi. Voit säätää taustavalon kirkkautta ja lyhentää taustavalon aikakatkaisuaikaa akunsäästön maksimoimiseksi.

- 1. Paina 🕐-painiketta lyhyesti.
- 2. Säädä kirkkautta.

# Taustavalon aikakatkaisun säätäminen

Valitse päävalikosta Määritä > Järjestelmä > Näyttö > Taustavalon aika.

#### DC 40 -laitteen päivitystahdin harventaminen

Tämä edellyttää langatonta yhteyttä DC 40 -laitteeseen. Käynnistä DC 40 ja tuo se Astro-laitteen toiminta-alueelle.

- 1. Paina päävalikossa DOG > ENTER > MENU.
- 2. Valitse Yhteys asetukset.
- 3. Valitse tarvittaessa laitetunnus.
- 4. Muuta päivitystahtia.

Sekä 30 sekunnin että kahden minuutin tahti vähentää paristojen kulutusta, mutta niillä saat tavallista vähemmän koiran jälkitietoja ja tilastotietoja.

- 5. Tuo Astro noin metrin päähän DC 40 -laitteesta.
- 6. Seuraa näytön ohjeita.

# Tietojen hallinta

HUOMAUTUS: Laite ei toimi Windows<sup>®</sup> 95-, 98-, Me-, tai NT-käyttöjärjestelmässä. Se ei toimi myöskään Mac<sup>®</sup> OS 10.3 -käyttöjärjestelmissä ja sitä vanhemmissa.

## Tiedostotyypit

Laite tukee seuraavia tiedostotyyppejä:

- BaseCamp<sup>™</sup>-tiedostot. Siirry osoitteeseen www.garmin.com.
- GPI mukautettujen kohdepisteiden (POI) tiedostot Garminin POI Loader -ohjelmasta. Siirry osoitteeseen www.garmin.com/products/poiloader.
- JPEG-valokuvatiedostot
- GPX-geokätkötiedostot

### microSD-kortin asentaminen

Voit ostaa microSD-kortteja tietokonetarvikeliikkeestä tai hankkia esiladattuja karttamuistikortteja Garmin-jälleenmyyjältä. Kartta- ja tiedontallennuksen lisäksi muistikorteille voi tallentaa myös esimerkiksi kuvia, kasetteja, geokätköjä, reittejä, reittipisteitä ja mukautettuja kohdepisteitä.

- Irrota akkukotelon kansi kääntämällä D-rengasta neljäsosakierros vastapäivään ja vetämällä kannesta.
- 2. Poista akut.
- Työnnä metallikansi ylös ja irrota se vetämällä.
- 4. Kohdista metalliliittimet ja aseta kortti paikkaan.

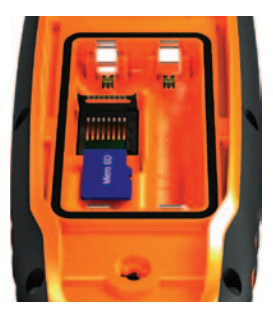

- Työnnä metallikantta sisäänpäin ja työnnä se alas.
- 6. Aseta akut ja akkupaikan kansi paikoilleen.

#### microSD-muistikortin irrottaminen

- 1. Työnnä metallikansi ylös ja irrota se vetämällä.
- 2. Irrota kortti paikasta.
- 3. Työnnä metallikantta sisäänpäin ja työnnä se alas.

#### USB-kaapelin liittäminen

#### **ILMOITUS**

Voit estää korroosiota kuivaamalla mini-USB-portin ja suojuksen ja niitä ympäröivän alueen ennen laitteen lataamista tai liittämistä tietokoneeseen.

- 1. Liitä USB-kaapeli tietokoneen USBporttiin.
- 2. Avaa mini-USB-liitännän suojus.
- 3. Liitä USB-kaapelin pienempi pää mini-USB-liitäntään.

Laite ja muistikortti (lisävaruste) näkyvät Windows-tietokoneiden Resurssienhallinnassa siirrettävinä levyinä ja Mac-tietokoneissa liitettynä taltiona. Laitteen tiedot

#### Tiedostojen siirtäminen

Liitä laite tietokoneeseen, jotta voit siirtää tiedostoja (sivu 61). Karttatietojen siirtäminen saattaa edellyttää USBohjainten lataamista osoitteesta www.garmin.com.

- 1. Etsi tiedosto tietokoneesta.
- 2. Valitse tiedosto.
- 3. Valitse Muokkaa > Kopioi.
- 4. Avaa Garmin-asema tai muistikorttiasema/-taltio.

VIHJE: Valokuvatiedostot on sijoitettava kansioon Garmin\JPEG. Geokätkötiedostot on sijoitettava kansioon Garmin\GPX.

5. Valitse Muokkaa > Liitä.

#### Yksityiskohtaisten jälkien siirtäminen

Astro-laitteeseen tallennettujen koiran jälkien yksityiskohtaisuus riittää koirien liikkeiden seuraamiseen useimmille käyttäjille. DC 40 -laite tallentaa koiran liikkeitä tätä tarkemmin. Voit siirtää jäljet Astron avulla tietokoneen BaseCampohjelmistoon (www.garmin.com).

- 1. Käynnistä Astro.
- Käynnistä DC 40 ja tuo se enintään 30 cm:n (12 tuuman) päähän Astrolaitteesta.
- 3. Paina päävalikossa **DOG**-painiketta kaksi kertaa.
- 4. Valitse koira.
- 5. Valitse Näytä tiedot.
- 6. Paina MENU-painiketta.
- 7. Valitse Siirrä jälki.

Yksityiskohtainen jälki tallennetaan laitteeseen kansioon Garmin\GPX. Tiedostonimi on *dog\_*detailed.gpx.

- 8. Avaa BaseCamp.
- Liitä Astro tietokoneeseen laitteen mukana toimitetulla USB-kaapelilla (sivu 61).
- 10. Siirrä tiedostot BaseCampin ohjeiden mukaisesti.

#### Tiedostojen poistaminen

#### ILMOITUS

Laitteen muistissa on tärkeitä järjestelmätiedostoja ja kansioita, joita ei saa poistaa.

Liitä laite tietokoneeseen, jotta voit poistaa tiedostoja (sivu 61).

- 1. Avaa Garmin-asema tai -taltio.
- 2. Avaa kansio tai taltio tarvittaessa.
- 3. Valitse tiedostot.

4. Paina näppäimistön Delete-näppäintä.

## USB-kaapelin irrottaminen

- 1. Tee jokin toiminto:
  - Napsauta Windowstietokoneessa ilmaisinalueen poistokuvaketta 📚.
  - Vedä Mac-tietokoneessa taltion symboli roskakoriin 🗑.
- 2. Irrota laite tietokoneesta.

#### Laitteen ohjelmiston päivittäminen

Liitä Astro-laite tietokoneeseen, jotta voit päivittää ohjelmiston (sivu 61).

#### HUOMAUTUS: ohjelmiston

päivittäminen ei poista lisäämiäsi tietoja tai tekemiäsi asetuksia.

- 1. Siirry osoitteeseen www.garmin.com /webupdater.
- 2. Seuraa näytön ohjeita.

Laitteen tiedot

3. Tarkista DC 40 -laitteen ohjelmistopäivitykset.

> DC 40 -laitteen ohjelmisto tallennetaan Astro-laitteeseen siksi aikaa, kunnes olet valmis lataamaan sen langattomasti.

#### DC 40 -ohjelmiston lataaminen

Hae ohjelmisto WebUpdaterista, jotta voit ladata sen DC 40 -laitteeseen.

1. Käynnistä DC 40 ja tuo se Astrolaitteen toiminta-alueelle.

HUOMAUTUS: älä sammuta Astrotai DC 40 -laitetta tiedonsiirron aikana, jotta tiedot eivät vahingoitu.

- 2. Paina päävalikossa **DOG-**painiketta kaksi kertaa.
- 3. Valitse koira.
- 4. Valitse Näytä tiedot.
- 5. Paina MENU-painiketta.
- 6. Valitse Päivitä koiran yksikkö.

7. Seuraa näytön ohjeita.

DC 40 -ohjelmisto säilyy Astro-laitteessa, jotta voit päivittää muitakin kentällä olevia DC 40 -laitteita.

# Liite

## Yhteyden ottaminen Garminin tuotetukeen

- Saat lisätietoja maakohtaisesta tuesta siirtymällä osoitteeseen www.garmin .com/support ja valitsemalla Contact Support.
- Soita Yhdysvalloissa numeroon (913) 397.8200 tai (800) 800.1020.
- Soita Isossa-Britanniassa numeroon 0808 2380000.
- Soita muualla Euroopassa numeroon +44 (0) 870.8501241.

## Laitteen rekisteröiminen

Saat laajempia tukipalveluja rekisteröimällä tuotteen jo tänään.

- Siirry osoitteeseen http://my.garmin .com.
- Säilytä alkuperäinen kuitti tai sen kopio turvallisessa paikassa.

## myGarminin<sup>™</sup> käyttäminen

Osoitteessa http://my.garmin.com voit käyttää Garmin-tuotteiden uusimpia palveluja.

- Voit esimerkiksi tilata kohdepisteisiin liittyviä palveluja,
- avata lisäkarttoja
- ja ladata geokätköjä laitteeseen.

## Lisävarusteiden ostaminen

Saat lisätietoja valinnaisista lisävarusteista, esiladatuista karttatietokorteista, kuntoilulisävarusteista ja varaosista osoitteesta http://buy.garmin.com tai Garmin-jälleenmyyjältä.

#### Valinnaiset kuntoilulisävarusteet

Asenna kuntoilulisävaruste sen mukana toimitettujen ohjeiden mukaisesti ennen sen käyttämistä laitteen kanssa.

Laitteen kanssa voi käyttää valinnaisia kuntoilulisävarusteita, kuten sykevyötä ja poljinnopeusanturia. Nämä lisävarusteet lähettävät tiedot laitteeseen langattoman ANT+<sup>™</sup>-tekniikan avulla.

# Valinnaisten kuntoilulisävarusteiden käyttäminen

- 1. Tuo laite enintään 3 metrin päähän ANT+-lisävarusteesta.
- Valitse päävalikosta Määritä > Kuntoilu.
- 3. Valitse vaihtoehto:
  - Valitse Sykemittari > Käytössä.
  - Valitse Pyörän poljinnopeustunnistin > Käytössä.

- 4. Odota, kunnes laitteessa näkyy teksti Yhteys muodostettu.
- Mukauta tietokenttiä syke- tai poljinnopeustietojen näyttämiseksi (sivu 69).

#### Vinkkejä ANT+-lisävarusteiden ja Garmin-laitteen pariliitosta varten

- Varmista, että ANT+-lisävaruste on yhteensopiva Garmin-laitteen kanssa.
- Ennen kuin muodostat pariliitoksen ANT+-lisävarusteen ja Garmin-laitteen välille, siirry 10 metrin (32,9 jalan) päähän muista ANT+-lisävarusteista.
- Tuo Garmin-laite enintään 3 metrin (10 jalan) päähän ANT+lisävarusteesta.
- Kun olet muodostanut pariliitoksen ensimmäisen kerran, Garmin-laite tunnistaa ANT+-lisävarusteen automaattisesti aina, kun se aktivoidaan. Tämä tapahtuu automaattisesti, kun käynnistät

Garmin-laitteen. Lisävarusteet aktivoituvat ja alkavat toimia muutamassa sekunnissa.

 Kun Garmin-laitteen ja lisävarusteen välille on muodostettu pariliitos, laite vastaanottaa tietoja vain lisävarusteestasi, vaikka menisit muiden lisävarusteiden lähelle.

#### Valinnaiset kartat

Voit ostaa lisäkarttoja, kuten BirdsEye<sup>™</sup>satelliittikuvia, Garminin mukautettuja karttoja, sisäjärvikarttoja, Topo-karttoja sekä BlueChart<sup>®</sup> g2- ja City Navigator -karttoja. Lisätietoja on osoitteessa www.garmin.com/us/maps/.

## Varaosat

#### DC 40 -pannan vaihtaminen

DC 40 -pannan vaihtamiseen tarvitaan ristipääruuvitaltta.

- 1. Katkaise varovasti nippuside, jolla VHF-antenni on kiinni pannassa.
- 2. Irrota DC 40 -laitteen takapaneelin kaksi ruuvia.
- 3. Irrota kiinnityslevy.
- 4. Irrota vanha panta.
- 5. Kohdista uusi panta DC 40 -laitteeseen.

Soljen pitäisi olla vastakkaisella puolella kuin virtapainike.

- 6. Kiinnitä kiinnityslevy ja ruuvit takaisin.
- 7. Vaihda nippuside, jolla VHF-antenni kiinnitetään pantaan.

Siisti nippusiteen pää ja mahdolliset terävät reunat.

# DC 40 -laitteen VHF-antennin vaihtaminen

Irrota DC 40 pannasta, jotta voit vaihtaa VHF-antennin (sivu 67).

- 1. Irrota suojus ja ruuvi VHF-antennista.
- 2. Irrota vanha VHF-antenni.
- 3. Kohdista uusi VHF-antenni DC 40 -laitteeseen.
- 4. Kiinnitä ruuvi ja suojus takaisin.
- 5. Kiinnitä kiinnityslevy ja ruuvit takaisin.
- 6. Vaihda nippuside, jolla VHF-antenni kiinnitetään pantaan.

Siisti nippusiteen pää ja mahdolliset terävät reunat.

# Ajoneuvon virtajohdon sulakkeen vaihtaminen

#### ILMOITUS

Kun vaihdat sulaketta, älä hävitä pieniä osia ja varmista, että kiinnität ne takaisin paikoilleen. Ajoneuvon virtajohto ei toimi oikein, jos se on koottu väärin.

Jos laite ei lataudu ajoneuvossa, voi olla tarpeen vaihtaa ajoneuvosovittimen kärjessä oleva sulake.

- Paina hopeoitu kärki alas kolikolla ja käännä kolikkoa neljäsosakierros vastapäivään.
- 2. Irrota kärkiosa, hopeoitu kärki ja sulake.
- 3. Asenna samankokoinen 1 A:n pikasulake.
- 4. Kiinnitä hopeoitu kärki ja kärkiosa takaisin.

### **Tietokenttien asetukset**

| Tietokenttä                 | Kuvaus                                                                                      |
|-----------------------------|---------------------------------------------------------------------------------------------|
| Aika<br>määränpäähän        | Arvioitu aika, jonka<br>tarvitset määränpään<br>saavuttamiseen.                             |
| Aikaa<br>seuraavalle        | Arvioitu aika,<br>jonka tarvitset,<br>ennen kuin saavut<br>reitin seuraavaan<br>pisteeseen. |
| Akun varaus                 | Akun jäljellä oleva virta.                                                                  |
| Auringonlasku               | Auringonlaskun aika<br>GPS-sijainnin mukaan.                                                |
| Auringonnousu               | Auringonnousun aika<br>GPS-sijainnin mukaan.                                                |
| ETA<br>määränpäähän         | Arvioitu kellonaika,<br>jolloin saavut<br>määränpäähän.                                     |
| ETA seuraavalle             | Arvioitu aika,<br>jolloin saavut<br>reitin seuraavaan<br>pisteeseen.                        |
| GPS-signaalin<br>voimakkuus | GPS-signaalin<br>voimakkuus.                                                                |

| Tietokenttä       | Kuvaus                                                                                                    |
|-------------------|----------------------------------------------------------------------------------------------------|
| GPS-tarkkuus      | Tarkan sijainnin<br>virhemarginaali.<br>Esimerkiksi GPS-<br>sijainnin tarkkuus on<br>+/- 3,6 m (12 jalkaa). |
| Ilmanpainemittari | Nykyinen kalibroitu<br>ilmanpaine.                                                                          |
| Kellonaika        | Nykyinen kellonaika<br>aika-asetusten<br>perusteella (muoto,<br>aikavyöhyke ja<br>kesäaika).                |
| Korkeus           | Nykyisen<br>sijaintisi korkeus<br>merenpinnasta.                                                            |
| Korkeus – Pienin  | Pienin saavutettu korkeus.                                                                                  |
| Korkeus – Suurin  | Suurin saavutettu korkeus.                                                                                  |
| Kulkusuunta       | Kulkusuuntasi.                                                                                              |

| Tietokenttä                                                                              | Kuvaus                                                                                                    | Tietokenttä                                  | Kuvaus                                                                                                    |
|------------------------------------------------------------------------------------------|----------------------------------------------------------------------------------------------------|----------------------------------------------|----------------------------------------------------------------------------------------------------|
| Käännös                                                                                  | Määränpään suuntiman<br>ja nykyisen suunnan<br>välinen kulman muutos<br>(asteina). L merkitsee<br>käännöstä vasemmalle.<br>R merkitsee käännöstä<br>oikealle. | Laskusuhde<br>kohteeseen                     | Laskusuhde,<br>jonka tarvitset<br>laskeutumiseen<br>nykyisestä sijainnista<br>ja korkeudesta<br>määränpään<br>korkeuteen. |
| Lasku –<br>Keskimääräinen                                                                | Lasku – Keskimääräinen<br>Keskimääräinen pystysuuntaisen laskun                                                                                               | Matka<br>määränpäähän                        | Etäisyys<br>määränpäähän.                                                                                                 |
| Lasku –<br>Kokonais                                                                      | matka.<br>Laskumatka yhteensä.                                                                                                    | Matka<br>seuraavalle                         | Jäljellä oleva matka<br>reitin seuraavaan<br>pisteeseen.                                                                  |
| Lasku – Suurin                                                                           | Enimmäisnousu<br>jalkoina/metreinä<br>minuutissa.                                                                                                    | Matkamittari                                 | Muuttuva luku, kaikkien<br>matkojen kuljettu<br>matka.                                                                    |
| Laskusuhde Kuljetun<br>vaakasuuntaisen<br>matkan suhde<br>pystyetäisyyden<br>muutokseen. | Määränpään<br>reittipiste                                                                                                    | Viimeinen piste reitillä<br>määränpäähän.    |                                                                                                    |
|                                                                                          | matkan suhde<br>pystyetäisyyden<br>muutekseen                                                                                                    | Nopeuden edut                                | Nopeus, jolla lähestyt määränpäätä reitillä.                                                                              |
|                                                                                          | Nopeus                                                                                                    | Nykyinen kulkunopeus<br>edellisen nollauksen |                                                                                                    |

jälkeen.

| Tietokenttä                         | Kuvaus                                                                            |
|-------------------------------------|-----------------------------------------------------------------------------------|
| Nousu –<br>Keskimääräinen           | Keskimääräinen<br>pystysuuntaisen<br>nousun matka.                                |
| Nopeus – Liike<br>keskimäärin       | Laitteen<br>keskimääräinen<br>liikkumisnopeus<br>edellisen nollauksen<br>jälkeen. |
| Nopeus –<br>Maksimi                 | Suurin saavutettu<br>nopeus edellisen<br>nollauksen jälkeen.                      |
| Nopeus –<br>Kokonaiskeski-<br>määrä | Keskinopeutesi<br>edellisen nollauksen<br>jälkeen.                                |
| Nousu –<br>Kokonais                 | Nousumatka yhteensä.                                                              |
| Nousu – Suurin                      | Enimmäisnousu<br>jalkoina/metreinä<br>minuutissa.                                 |
| Osa-aika –<br>kokonais              | Muuttuva luku, kuljettu<br>matka edellisen<br>nollauksen jälkeen.                 |

| Tietokenttä                                                     | Kuvaus                                                                                                   |
|-----------------------------------------------------------------|----------------------------------------------------------------------------------------------------|
| Osa-aika –<br>liikkeellä                                        | Muuttuva luku, aika<br>edellisen nollauksen<br>jälkeen.                                                  |
| Osa-aika –<br>pysähdyksissä                                     | Pysähdyksissä<br>oltu aika edellisen<br>nollauksen jälkeen.                                              |
| Osamatka                                                        | Muuttuva luku, kuljettu<br>matka edellisen<br>nollauksen jälkeen.                                        |
| Osoitin                                                         | Tietokentän nuoli<br>osoittaa seuraavan<br>pisteen tai käännöksen<br>suuntaan.                           |
| Pois suunnalta                                                  | Etäisyys, jonka<br>verran olet poikennut<br>vasemmalle tai<br>oikealle alkuperäisestä<br>kulkusuunnasta. |
| Poljinnopeus<br>(edellyttää<br>poljinnopeuslisä-<br>varustetta) | Poljinkampien<br>kierrosten tai askelten<br>määrä minuutissa.                                            |

| Tietokenttä                 | Kuvaus                                                                                            |
|-----------------------------|---------------------------------------------------------------------------------------------------|
| Pystynopeus                 | Korkeuden<br>vähenemisen/<br>lisääntymisen suhde<br>ajan kuluessa.                                |
| Pystynopeus<br>määränpäähän | Nousu-/laskunopeuden<br>mittaus verrattuna<br>ennalta määritettyyn<br>korkeuteen.                 |
| Seuraavan<br>reittipiste    | Reitin seuraava piste.                                                                            |
| Sijainti (lev/pit)          | Näyttää nykyisen<br>sijainnin<br>oletussijaintimuodossa<br>valituista asetuksista<br>riippumatta. |
| Sijainti (valittu)          | Näyttää nykyisen<br>sijainnin valitussa<br>sijaintimuodossa.                                      |

| Tietokenttä                    | Kuvaus                                            |
|--------------------------------|---------------------------------------------------|
| Suunta                         | Suunta<br>aloitussijainnista<br>määränpäähän.     |
| Suuntima                       | Suunta nykyisestä<br>sijainnista<br>määränpäähän. |
| Syke (edellyttää sykemittaria) | Syke lyönteinä<br>minuutissa.                     |
| Takaisin<br>suunnalle          | Suunta, johon<br>kulkemalla palaat<br>reitille.   |
| Ympäristön<br>ilmanpaine       | Kalibroimaton<br>ympäristön ilmanpaine.           |
## Vianmääritys

| Ongelma                                                            | Ratkaisu                                                                                                    |
|--------------------------------------------------------------------|----------------------------------------------------------------------------------------------------|
| Laite ei vastaa. Miten<br>nollaan laitteen?                        | <ol> <li>Poista akut.</li> <li>Asenna akut uudelleen.</li> <li>HUOMAUTUS: tämä ei poista tietoja tai nollaa määrittämiäsi<br/>asetuksia.</li> </ol>                                                      |
| Haluan palauttaa kaikkien<br>mukautettujen asetusten<br>oletukset. | Valitse päävalikosta <b>Määritä &gt; Nollaa &gt; Nollaa kaikki</b><br>asetukset.                                                                                                    |
| Laite ei löydä<br>satelliittisignaaleja.                           | <ol> <li>Vie laite ulos rakennuksesta tai pysäköintihallista ja pois<br/>korkeiden rakennusten tai puiden läheltä.</li> <li>Käynnistä laite.</li> <li>Pysy paikallasi muutaman minuutin ajan.</li> </ol> |
| Akut tyhjenevät nopeasti.                                          | Lisätietoja akunkeston maksimoimisesta on sivulla 59.                                                                                                    |
| Mistä tiedän, että laite on USB-massamuistitilassa?                | Garmin-logo ja                                                                                                    |

| Laite on liitetty           | Lataamasi tiedosto on ehkä vioittunut.                               |
|-----------------------------|----------------------------------------------------------------------|
| tietokoneeseen, mutta se ei | 1. Irrota laite tietokoneesta.                                       |
| siirry massamuistitilaan.   | 2. Sammuta laite.                                                    |
|                             | <ol> <li>Paina Openainiketta pitkään, kun liität laitteen</li> </ol> |
|                             | tietokoneeseen.                                                      |
|                             | 4. Paina O-painiketta vielä 30 sekuntia tai kunnes laite             |
|                             | siirtyy massamuistitilaan.                                           |
| Asemaluettelossa ei näy     | Jos tietokoneeseen on yhdistetty useita verkkoasemia,                |
| uusia siirrettäviä levyjä.  | Windows ei välttämättä pysty määrittämään Garmin-                    |
|                             | asemien tunnuskirjaimia. Katso lisätietoja asemakirjainten           |
|                             | määrittämisestä käyttöjärjestelmän ohjeesta.                         |
| Tarvitsen varaosia tai      | Siirry osoitteeseen http://buy.garmin.com tai ota yhteys             |
| lisävarusteita.             | Garmin-jälleenmyyjään.                                               |
| Haluan ostaa ulkoisen       | Siirry osoitteeseen http://buy.garmin.com tai ota yhteys             |
| GPS-antennin.               | Garmin-jälleenmyyjään.                                               |

Liite

# Hakemisto

### Α

aiemmin löydetyt 32 aika-asetukset 50 auringonnousu ja auringonlasku 69 tietokentät 69 akunsäästöasetus 59 akut asentaminen 5 käyttöikä 11, 57 tallennus 58 tyyppi 47, 57, 58

#### В

BirdsEye-satelliittikuvat 67 BlueChart g2 -kartat 67

### С

chirp 44, 53 City Navigator 33

### D

DC 40 ohjelmiston päivittäminen 64 päivitystahti 59 vaihtaminen 67 DEM (Digital Elevation Models) 27

### E

etäisyyden mittaaminen 31 etsiminen geokätköt 43 jäljet 32 kaupungit 32 kohdepisteet 33 koordinaatit 32 osoitteet 33 reitit 32 reittipisteet 22, 32 sijainnin lähellä 22 valokuvat 32

### G

Garminin tuotetuki 65 geokätköt 42 asetukset 53 jakaminen 29 GPS asetukset 47 signaalit 11, 40, 69

### Н

hälytykset äänet 48 kello 42 koira 47 läheisyys 39 merenkulku 54 värinä 47

#### l

ilmanpaine 52, 69

#### J

jäljet 25 asetukset 50 koiran jälkien siirtäminen 62 järjestelmäasetukset 47

### Hakemisto

### Κ

kalenteri 41 kalenterit 41 kalibrointi kompassi korkeusmittari 52 kartat BirdsEvesatelliittikuvat 67 City Navigator 33, 67 etäisyyden mittaaminen 31 mittakaava 30 mukauttaminen 49 suuntaus 30, 49tietokentät 31 topografinen 27, 67 valinnainen 33.67 karttadatum 51 kieli 47 kiinteä korkeus 52 kohdepisteet 33 koira asetukset 47, 48 hälytykset 47 iäliet, siirtäminen 62 koiran jäljityssivu 14

lisääminen 16 osoitin 14 ristiriitaiset signaalit 17–18 tiedot 13, 15 tilakuvakkeet 14 tilastot 19 tyyppi 15 koiran jäljittäminen 16 kojelaudat 46 kompassi asetukset 51 navigoiminen 34 korkeus kävrä 26, 38 tietokentät 69 korkeusmittari asetukset 52, 56 kalibrointi navigoiminen 38 kulkusuunta-asetukset 51 kuntoilulisävarusteet 66

### L

läheisyyshälytykset 39 laitetunnus 56 laitteen mukauttaminen 31, 37, 45, 46 laitteen puhdistaminen 56 laitteiden huoltaminen 56 laskin 41 lisävarusteet 65

### Μ

matkamittari 70 matkatietokone 37 merenkulku hälytysten asetukset 54 määrittäminen 54 microSD-kortti 60 mittayksiköt 50 muistikortti 60 myGarmin 65

#### Ν

näkökenttäyhteys 20 näppäimistö 9, 12 navigoiminen kompassi 34 korkeusmittari 38 määränpäähän 31 pysäyttäminen 32 reittipisteet 21 suuntaosoitin 35 Tähtää ja mene 36

Astro 320- ja DC40-käyttöopas

Hakemisto

näyttöasetukset 48 nimeäminen reittipisteet 22 sijainnit 21

### 0

ohjelmiston päivittäminen Astro 220 63 ohjelmistoversio 56 osoitteet 33

### Ρ

Pannan lukitus 18 parvi, merkitseminen 21 PIN 18 POI Loader 60 profiilit 45 päävalikko 45

### R

radiosignaalit 20 reitit 24 asetukset 53 muokkaaminen 24 reittipisteet 21 muokkaaminen 22 navigoiminen 21 poistaminen 23 projisoiminen 24

### S

satelliittisignaalit 11, 13, 18, 69 satelliittisivu 40 sekuntikello 42 sijainnin keskiarvon laskeminen 23 sijaintimuoto 51 suuntaosoitin 35 suuntiman osoitin 34

### Т

Tähtää ja mene 36 tallennus 56, 58 taustavalo 48, 59 tekniset tiedot 57 tiedostotyypit 60 tietokentät 69–73 tietokone 61 topografiset kartat 27, 67 TracBack 28 tuotetuki 65

### V

varaosat 67 värinähälytykset 47 VHF-antenni 7, 8, 9, 68 vianmääritys koirasignaalit 17–18 virtapainike 8, 9

#### W

WebUpdater 63-64

### Ζ

zoomaaminen kartta 49 koiran sijainti 47 korkeusmittari 39

### Ä

äänet 47, 48

Garmin-tuotteidesi koko käyttöiän ajan voit ladata uusimmat ilmaiset ohjelmistopäivitykset (karttatietoja lukuun ottamatta) Garminin sivustosta osoitteesta www.garmin.com.

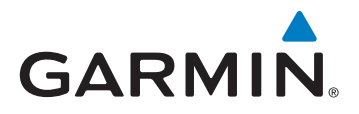

© 2011 Garmin Ltd. tai sen tytäryhtiöt

Garmin International, Inc. 1200 East 151st Street, Olathe, Kansas 66062, Yhdysvallat

Garmin (Europe) Ltd. Liberty House, Hounsdown Business Park, Southampton, Hampshire, SO40 9LR, Iso-Britannia

> Garmin Corporation No. 68, Zangshu 2<sup>nd</sup> Road, Xizhi Dist., New Taipei City, 221, Taiwan

> > www.garmin.com

Kesäkuu 2011

190-01340-37 Rev. A

Painettu Taiwanissa